# <mark>คู่มือการใช้งานทะเบียนสำหรับอาจารย์</mark>

# การเข้าสู่ระบบการใช้งานทะเบียน สามารถเข้าได้ พิมพ์เว็บไซต์ <u>http://reg.rmutp.ac.th</u> ดังภาพข้างล่าง

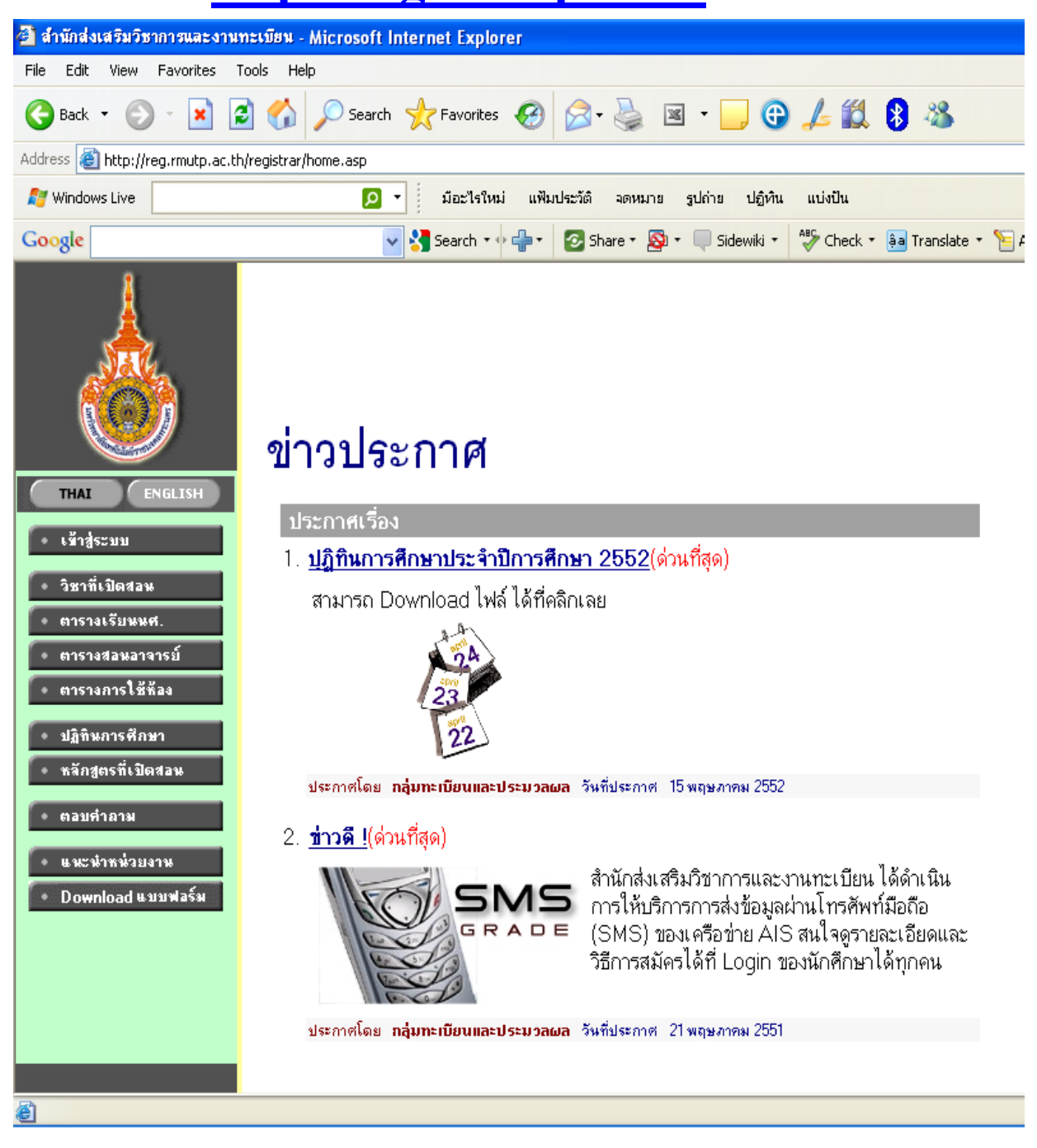

# ทางมหาวิทยาลัย <u>http://www.rmutp.ac.th</u> แล้วเลือก

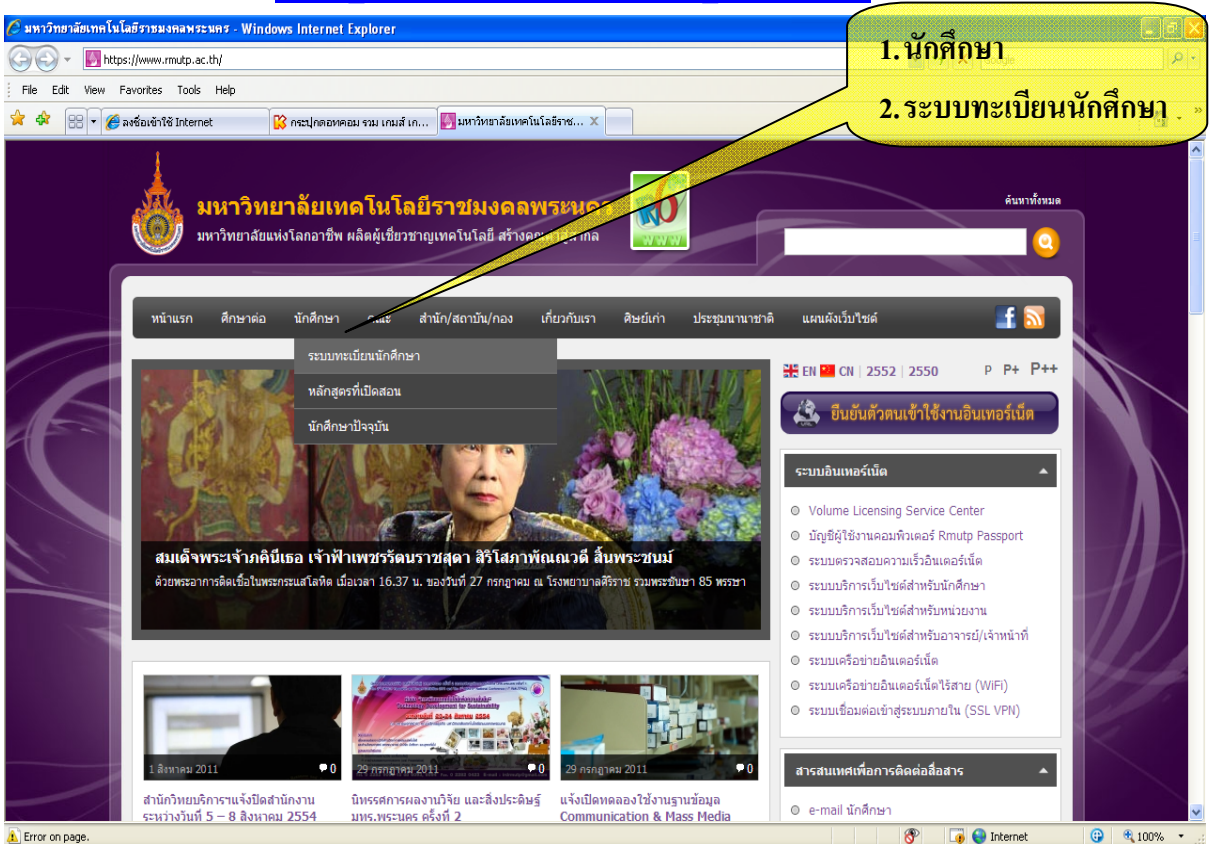

#### การทำงานของหน้าเว็บแบ่งเป็น 2 ส่วน คือ

- ด้านขวาเป็นข่าวประกาศใช้สำหรับประชาสัมพันธ์งานทะเบียนส่วนกลางและคณะ
   ให้กับนักศึกษาและบุคคลทั่วไปทราบ
- ด้านซ้ายเป็นรายการที่ใช้เลือกการทำงานของผู้ใช้

การเข้าใช้งาน ให้คลิกปุ่ม **ราช่ระบบ** เพื่อกำหนครหัสประจำตัวและ รหัสผ่าน ตามรูปข้างล่าง รหัสประจำตัว คือ รหัสบัตรประจำตัวประชาชน

รหัสผ่าน คือ รหัสบัตรประจำตัวประชาชน (กรณีกำหนดให้ครั้งแรกเท่านั้น)

| ก <del>ร</del> ุณาป <sup>้</sup> อเ | เรหัสประจำตัวและรหัสผ่าน            |
|-------------------------------------|-------------------------------------|
| 2                                   | รหัสประจำตัว<br>รหัสผ่าน<br>ฅรวจสอบ |

กดปุ่มตรวจสอบ ถ้าใส่รหัสประจำตัวและรหัสผ่านถูกต้อง จะได้ดังรูปข้างล่าง

#### ถ้ากำหนดรหัสประจำตัวและรหัสผ่านถูกต้องจะแสดงดังรูปข้างล่าง

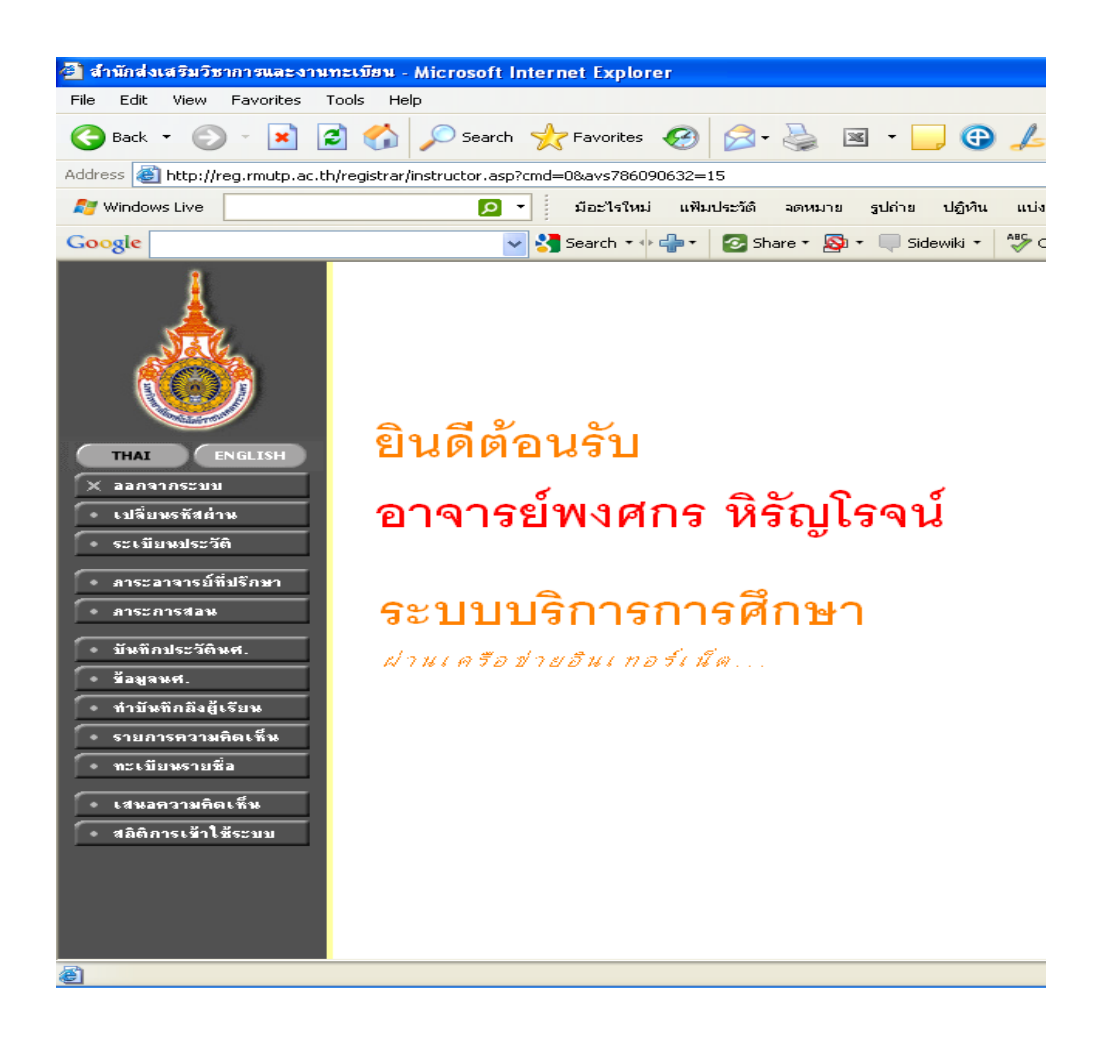

#### การเลือกการใช้งานตามปุ่มด้านซ้ายประกอบด้วย

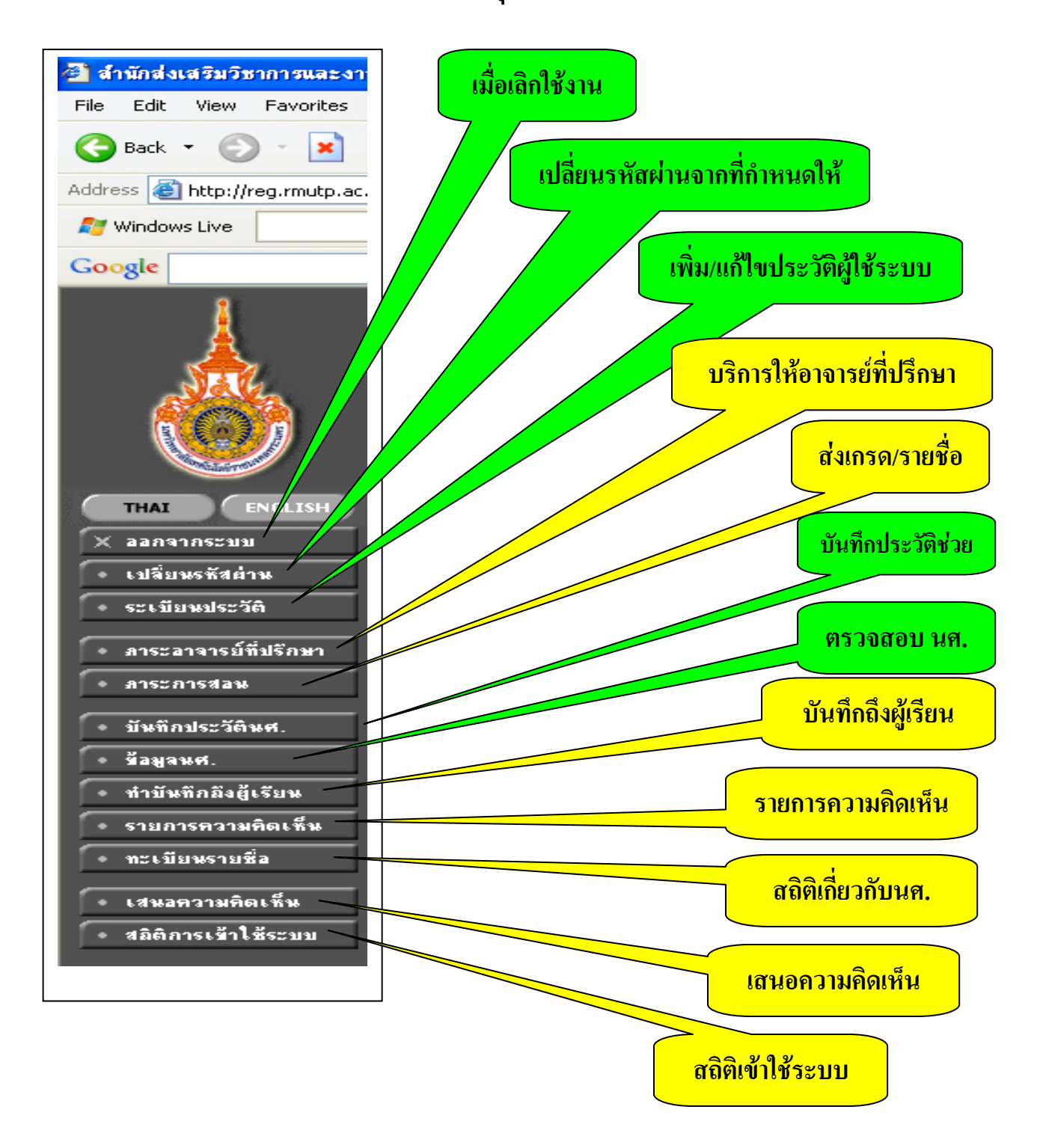

จะขอแยกการเลือกใช้เป็น 2 ส่วน คังรูปค้านบน สีเขียวและสีเหลือง

#### รายละเอียดสำหรับอาจารย์ที่ปรึกษาดูแลนักศึกษาผ่านระบบ

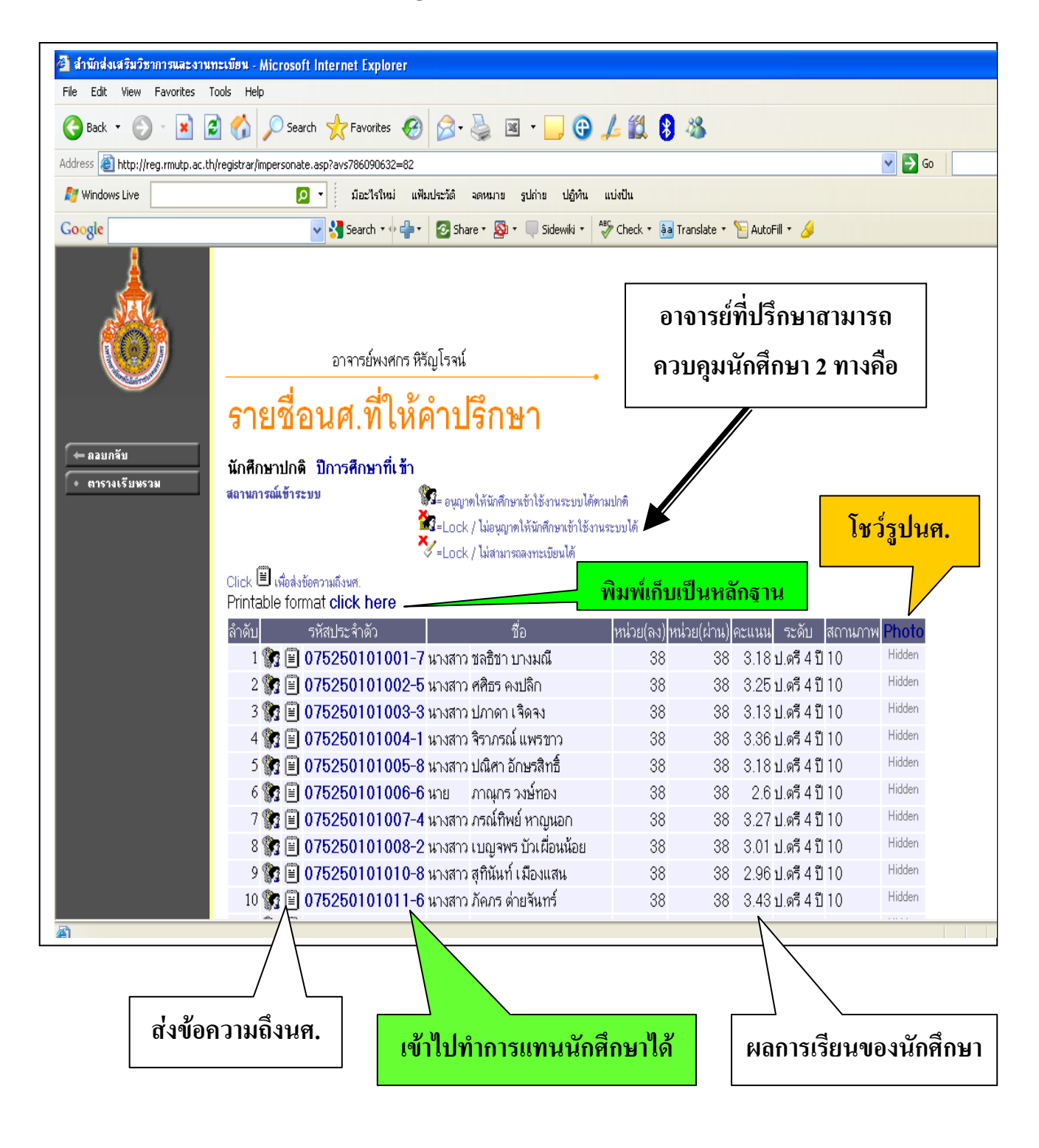

#### <mark>เลือกภาระการสอนสำหรับบันทึกเกรด</mark>

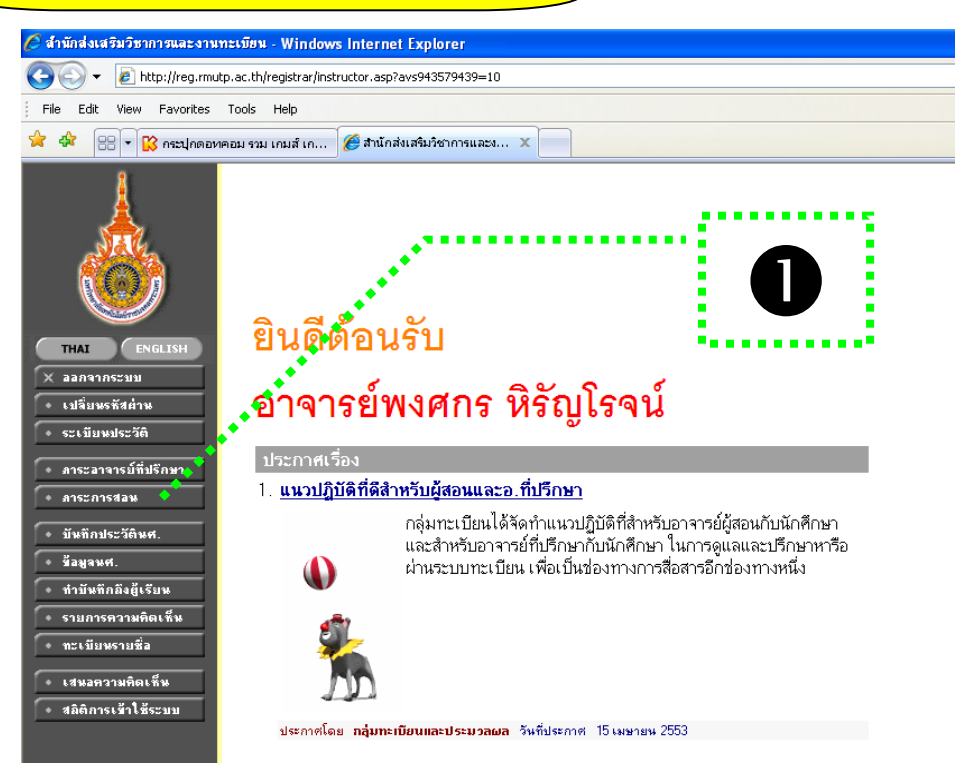

#### จะได้ดังรูปข้างล่าง และให้เลือกบันทึกเกรด

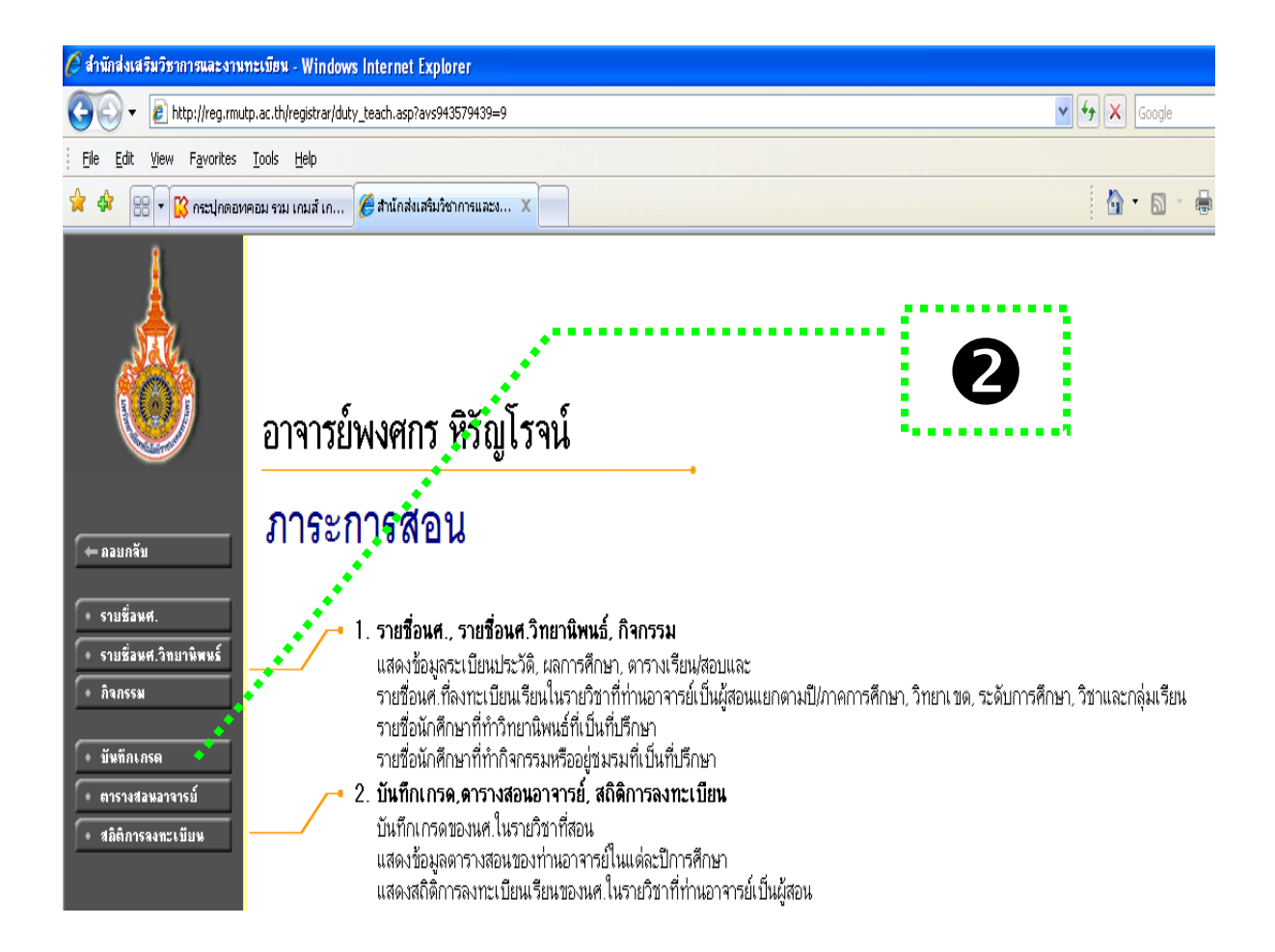

เมื่อกคปุ่มบันทึกเกรค จะได้รายวิชาของอาจารย์ผู้สอนที่มีการลงตารางสอนไว้เรียบร้อย แล้วของแต่ละท่านที่สอนในปีการศึกษานั้น ๆ

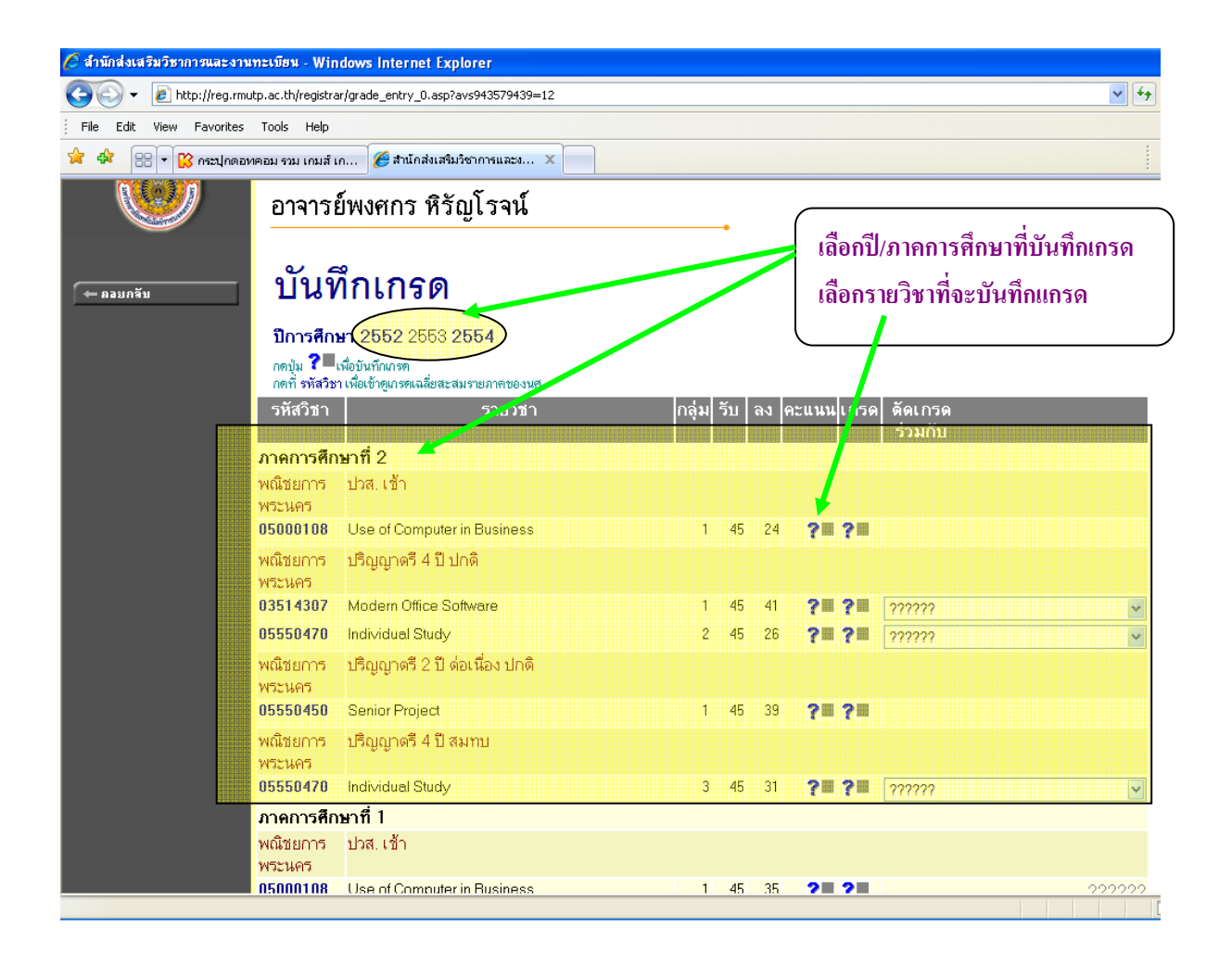

#### การบันทึกเกรดของแต่ละวิชา

ให้ผู้สอนคลิกเลือกที่เครื่องหมายคำถาม(?) ของแต่ละวิชา ตามลูกศรชี้ค้านบน เช่น ผู้สอนจะบันทึกเกรครายวิชา 05000108 Use of Computer Business กลุ่ม 1 มีนศ.ลง จำนวน 24 คน จะได้ดังรูปในหน้าถัดไป

# การใช้การตัดเกรดร่วมกัน

ในการสอนวิชาเดียวกันหลายห้อง ระบบจะสามารถให้ตัดเกรดร่วมกันได้ด้วยการ กำหนดที่ด้านท้ายที่มีเครื่องหมายคำถาม (?????) จะทำให้ผู้สอนไม่ต้องกำหนดช่วง กะแนนหลายครั้ง เพื่อให้ลดระยะเวลาในการกำหนดช่วงกะแนนที่เหมือนกันหลายครั้ง ให้เหลือเพียงกรั้งเดียว

| 🥖 สำนักส่งเสริมวิหาการและงานทะเบีย | N . Windows Inter                             | net Explorer                                                                        |          |          |         |           |                       |        |                 |        |
|------------------------------------|-----------------------------------------------|-------------------------------------------------------------------------------------|----------|----------|---------|-----------|-----------------------|--------|-----------------|--------|
| A fittps://reg.rmutp.ac.           | th/registrar/enrollpoint                      | asp?classid_254830&classacadyear=2                                                  | 553&cl   | assseme  | ster=28 | kcampusna | ame=%E                | E%B3%  | 6D4%AA          | %C2%A1 |
| File Edit View Favorites Tools     | Help                                          |                                                                                     |          |          |         |           |                       |        |                 |        |
| 🚖 🏟 🔡 🕇 🔀 กระปุกดอหคอม รว          | ม เกมส์ 🏉 สำนั                                | เ๊กส่งเสริมวิชาการและง 🗙                                                            |          |          |         |           |                       |        |                 |        |
| 🔶 ลอยกลับ                          |                                               |                                                                                     |          |          |         |           |                       |        |                 |        |
| • บันทึกช่วงคะแนน ปีการ            | พณชยการพระน<br>สศึกษา2553/2 ระดั              | าร<br><b>บการศึกษา</b> ปวส.เช้า                                                     |          |          |         |           |                       |        |                 |        |
| • พิมพ์ใบแจ้งเกรด รายวิ<br>แสค     | <b>ัษา</b> 05000108:U<br>ง คะแนนดิบ <b>คะ</b> | se of Computer in Business <b>กลุ่ม</b><br><b>แนนคำนวณ</b> (ไม่สามารถแก้ไขคะแนนได้) | ∎ 1<br>) |          |         |           |                       |        |                 |        |
| • การกระจายคะแนน                   | 1. <b>2. 1.</b> 2.                            | *.                                                                                  | -        | สถายะ    | 8231    | T-SCORE   | EDIT                  |        | Adjust          | 10.50  |
| ● aio Control Code                 |                                               | 50                                                                                  |          | 01011100 |         |           | Cal<br>Or             |        | Grade<br>Result | ৰষ্টব  |
| 1                                  | 075320302001-5                                | นางสาวครณศรา ประโยชน์                                                               | GD       | ปกติ     |         |           | Manual                | Result |                 |        |
| 2                                  | 075320302002-3                                | นางสาววิโรษณา ชัยพล                                                                 | GD       | ปกติ     |         |           |                       |        |                 |        |
| 3                                  | 075320302003-1                                | นางสาวเนตรชนก ถุทธิ์สบ (ค้างชำระ)                                                   | GD       | ปกติ     |         |           |                       |        |                 |        |
| 4                                  | 075320302004-9                                | นางสาวกนกวรรณ พลโภค (ด้างชำระ)                                                      | GD       | ปกติ     |         |           | $\checkmark$          |        |                 |        |
| 5                                  | 075320302005-6                                | นางสาวพัชราภา ชุมชะ                                                                 | GD       | ปกติ     |         |           | $\checkmark$          |        |                 |        |
| 6                                  | 075320302006-4                                | นางสาวกัญพร ชุติวาณิชย์                                                             | GD       | ปกฑิ     |         |           | $\checkmark$          |        |                 |        |
| 7                                  | 075320302007-2                                | นางสาวภัทรภร ดีระแพทย์                                                              | GD       | ปกฑิ     |         |           | $\checkmark$          |        |                 |        |
| 8                                  | 075320302008-0                                | นายชุติพล นฤภัย                                                                     | GD       | ปกพื     |         |           |                       |        |                 |        |
| 9                                  | 075320302009-8                                | นางสาวศรินรัตน์ รัตนเลิศ <mark>(ค้างชำระ)</mark>                                    | GD       | ปกฑิ     |         |           | $\checkmark$          |        |                 |        |
| 10                                 | 075320302010-6                                | นางสาวนันทพร เหลืองทอง ( <del>ด้างชำระ</del> )                                      | GD       | ปกฑิ     |         |           | $\mathbf{\mathbf{Z}}$ |        |                 |        |
| 11                                 | 075320302011-4                                | นางสาวนุชจรี มนท์คาถา <mark>(ค้างชำระ)</mark>                                       | GD       | ปกฑิ     |         |           | $\checkmark$          |        |                 |        |
| 12                                 | 075320302012-2                                | นางสาวณัฐริกา สร้อยแสง ( <mark>ค้างชำระ</mark> )                                    | GD       | ปกติ     |         |           | $\checkmark$          |        |                 |        |
| 13                                 | 075320302013-0                                | นางสาวผกามาศ เกื้อรอด                                                               | GD       | ปกฑิ     |         |           | $\checkmark$          |        |                 |        |
| 14                                 | 075320302014-8                                | นางสาวกิตติญา เสนะสกุล <mark>(ค้างชำระ)</mark>                                      | GD       | ปกฑิ     |         |           | $\checkmark$          |        |                 |        |
| 15                                 | 075320302015-5                                | นางสาวจุฑาทิพย์ ธนาโอหาร                                                            | GD       | ปกฑิ     |         |           | $\checkmark$          |        |                 |        |
| 16                                 | 075320302016-3                                | นางสาววราภรณ์ อิ่มเจริญ                                                             | GD       | ปกฑิ     |         |           | $\checkmark$          |        |                 |        |
| 17                                 | 075320302017-1                                | นางสาวเยาวรัก วัฒนขำ <mark>(ค้างชำระ</mark> )                                       | GD       | ปกฑิ     |         |           | $\checkmark$          |        |                 |        |
| 18                                 | 075320302020-5                                | นางสาววิภาคา ภิรมย์โพล้ง                                                            | GD       | ปกฑิ     |         |           | $\checkmark$          |        |                 |        |
| 19                                 | 075320302021-3                                | นางสาวศติประภา กุลานุสนธ์                                                           | GD       | ปกฑิ     |         |           | $\checkmark$          |        |                 |        |
| 20                                 | 075320302022-1                                | นางสาววรางคณา ถนอมมงคล                                                              | GD       | ปกฑิ     |         |           | $\checkmark$          |        |                 |        |
| 21                                 | 075320302023-9                                | นายสุชาติ หัศกรรจ์                                                                  | GD       | ปกฑิ     |         |           |                       |        |                 |        |
| 22                                 | 075320302024-7                                | นายจิระพงศ์ ช้างคำ                                                                  | GD       | ปกฑิ     |         |           | $\checkmark$          |        |                 |        |
| 23                                 | 075320302025-4                                | นางสาวมธุวัน อุงจิทท์ทระกูล                                                         | GD       | ปกฑิ     |         |           |                       |        |                 |        |
| 24                                 | 075320302026-2                                | ี นางสาวนฤมล ปืนสมบูรณ์ ( <del>ค้างชำระ)</del>                                      | GD       | ปกฑิ     |         |           |                       |        |                 |        |

เมื่อคลิกบันทึกช่วงคะแนนแล้ว จะได้ดังรูปภาพในหน้าถัดไป

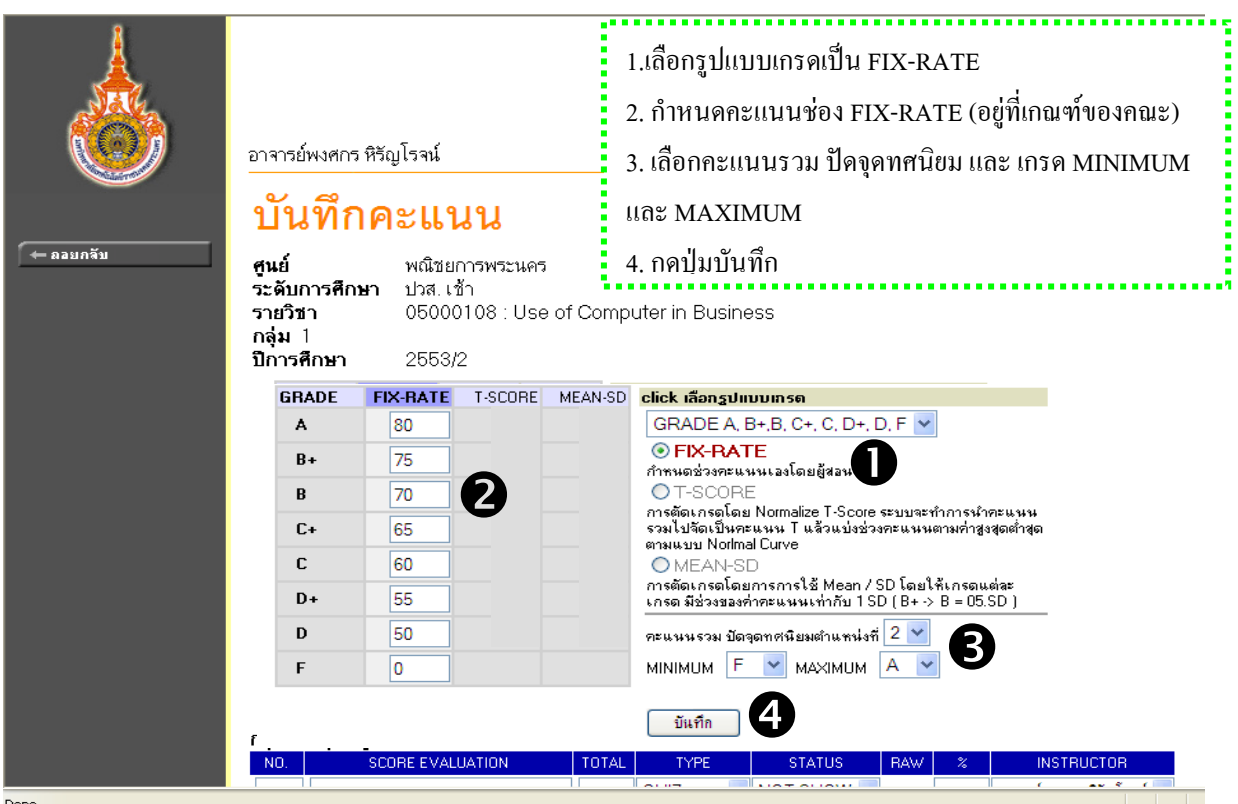

เมื่อผู้สอนได้กดปุ่มบันทึกข้อ 🕢 แล้วให้เลื่อนสกอร์บาร์ลงไปด้านล่างจะให้ระบุข้อมูล การเก็บคะแนนแต่ละครั้ง

| านทะเบี  | ยน - Windov    | ws Internet Exp     | lorer               |                                                                                                    |                 |
|----------|----------------|---------------------|---------------------|----------------------------------------------------------------------------------------------------|-----------------|
| rmutp.ac | th/registrar/e | entry_gradepoint.as | sp?avs943579950=138 | l                                                                                                    | 👻 😵 Certificate |
| s Tool   | s Help         |                     |                     |                                                                                                    |                 |
| оиери (  | รวม เกมส์ เก   | 🏉 สำนักส่งเสริม     | ວິชາการและง 🗙       |                                                                                                    |                 |
|          | B+             | 75                  | 0                   | FIX-RATE     กำหนดช่วงคะแนนเองโดยผู้สอน                                                                                            |                 |
|          | В              | 70                  | 0                   | OT-SCORE                                                                                                    |                 |
|          | C+             | 65                  | 0                   | การตดเกรดเดย Normalize I-5core ระบบจะทาการหาคะแหน<br>รวมไปจัดเป็นคะแนน T แล้วแบ่งช่วงคะแนนตามค่าสูงสุดต่ำสุด<br>ตามแงม Norma Torva |                 |
|          | С              | 60                  | 0                   | O MEAN-SD                                                                                                    |                 |
|          | D+             | 55                  | 0                   | การตัดเกรดโดยการการใช้ Mean / SD โดยให้เกรดแต่ละ<br>เกรด มีช่วงของค่าคะแนนเท่ากับ 1 SD (B+ -> B = 05.SD )                          |                 |
|          | D              | 50                  | 0                   | คะแนนรวม ปัดจุดทศนิยมตำแหน่งที่ 2 💌                                                                                                |                 |
|          | F              | 0                   |                     | MINIMUM F 💙 MAXIMUM A 💙                                                                                                    |                 |

| D.         SCORE EVALUATION         TOTAL         TYPE         STATUS         RAW         %         INST           1         jid         10         QUIZ         NOT SHOW         10.00         10         ататабная           2         work1         20         QUIZ         NOT SHOW         20.00         20         ататабная           3         final         40         FINAL         NOT SHOW         40.00         40         ататабная           4         work2         30         QUIZ         NOT SHOW         30.00         30         ататабная           2         QUIZ         NOT SHOW         30.00         30         ататабная         40.00         40         ататабная           4         work2         30         QUIZ         NOT SHOW         -         ататабная           2         QUIZ         NOT SHOW         -         ататабная         -         ататабная           2         QUIZ         NOT SHOW         -         ататабная         -         ататабная           3         QUIZ         NOT SHOW         -         ататабная         -         ататабная | RAW         %         INSTRUCTOR           10.00         10         อาจารย์หงศกร พิรัญโรอเ         ~           20.00         20         อาจารย์หงศกร พิรัญโรอเ         ~           40.00         40         อาจารย์หงศกร พิรัญโรอเ         ~           30.00         30         อาจารย์หงศกร พิรัญโรอเ         ~           -         อาจารย์หงศกร พิรัญโรอเ         ~           -         อาจารย์หงศกร พิรัญโรอเ         ~           -         อาจารย์หงศกร พิรัญโรอเ         ~           -         อาจารย์หงศกร พิรัญโรอเ         ~           -         อาจารย์หงศกร พิรัญโรอเ         ~           -         อาจารย์หงศกร พิรัญโรอเ         ~           -         อาจารย์หงศกร พิรัญโรอเ         ~           -         อาจารย์หงศกร พิรัญโรอเ         ~ |
|----------------------------------------------------------------------------------------------------|----------------------------------------------------------------------------------------------------|
| 1       jid       10       QUIZ       NOT SHOW       10.00       10       anarative         2       work1       20       QUIZ       NOT SHOW       20.00       20       anarative         3       final       40       FINAL       NOT SHOW       40.00       40       anarative         4       work2       30       QUIZ       NOT SHOW       30.00       30       anarative         QUIZ       NOT SHOW       30.00       30       anarative       anarative         QUIZ       NOT SHOW       -       anarative       anarative         QUIZ       NOT SHOW       -       anarative         QUIZ       NOT SHOW       -       anarative         QUIZ       NOT SHOW       -       anarative         QUIZ       NOT SHOW       -       anarative         QUIZ       NOT SHOW       -       anarative         QUIZ       NOT SHOW       -       anarative                                                                                                    | 10.00         10         อาจารย์หงศกร พิรัญโรอแ์            20.00         20         อาจารย์หงศกร พิรัญโรอแ์            40.00         40         อาจารย์หงศกร พิรัญโรอแ์            30.00         30         อาจารย์หงศกร พิรัญโรอแ์            -         อาจารย์หงศกร พิรัญโรอแ์            -         อาจารย์หงศกร พิรัญโรอแ์            -         อาจารย์หงศกร พิรัญโรอแ์            -         อาจารย์หงศกร พิรัญโรอแ์            -         อาจารย์หงศกร พิรัญโรอแ์            -         อาจารย์หงศกร พิรัญโรอแ์                                                                                                    |
| 2         work1         20         QUIZ         NOT SHOW         20.00         20         влагазиние           3         final         40         FINAL         NOT SHOW         40.00         40         влагазиние           4         work2         30         QUIZ         NOT SHOW         30.00         30         влагазиние           2         QUIZ         NOT SHOW         30.00         30         влагазиние           2         QUIZ         NOT SHOW         -         влагазиние           2         QUIZ         NOT SHOW         -         влагазиние           2         QUIZ         NOT SHOW         -         влагазиние           2         QUIZ         NOT SHOW         -         влагазиние           3         QUIZ         NOT SHOW         -         влагазиние           3         QUIZ         NOT SHOW         -         влагазиние           3         QUIZ         NOT SHOW         -         влагазиние                                                                                                    | 20.00         20         อาจารย์หงงศกร พิรัญโรจน์            40.00         40         อาจารย์หงงศกร พิรัญโรจน์            30.00         30         อาจารย์หงงศกร พิรัญโรจน์            -         อาจารย์หงงศกร พิรัญโรจน์            -         อาจารย์หงงศกร พิรัญโรจน์            -         อาจารย์หงงศกร พิรัญโรจน์            -         อาจารย์หงงศกร พิรัญโรจน์            -         อาจารย์หงงศกร พิรัญโรจน์            -         อาจารย์หงงศกร พิรัญโรจน์            -         อาจารย์หงงศกร พิรัญโรจน์                                                                                                    |
| 3 final       40       FINAL       NOT SHOW       40.00       40 อาจารย์หลุง         4 work2       30       QUIZ       NOT SHOW       30.00       30 อาจารย์หลุง         QUIZ       NOT SHOW       -       อาจารย์หลุง       อาจารย์หลุง         QUIZ       NOT SHOW       -       อาจารย์หลุง         QUIZ       NOT SHOW       -       อาจารย์หลุง         QUIZ       NOT SHOW       -       อาจารย์หลุง         QUIZ       NOT SHOW       -       อาจารย์หลุง         QUIZ       NOT SHOW       -       อาจารย์หลุง         QUIZ       NOT SHOW       -       อาจารย์หลุง         QUIZ       NOT SHOW       -       อาจารย์หลุง         QUIZ       NOT SHOW       -       อาจารย์หลุง                                                                                                    | <ul> <li>40 อาจารย์หงงศกร พิรัญโรจน์ </li> <li>30.00 30 อาจารย์หงงศกร พิรัญโรจน์ </li> <li>อาจารย์หงงศกร พิรัญโรจน์ </li> <li>อาจารย์หงงศกร พิรัญโรจน์ </li> <li>อาจารย์หงงศกร พิรัญโรจน์ </li> <li>อาจารย์หงงศกร พิรัญโรจน์ </li> <li>อาจารย์หงงศกร พิรัญโรจน์ </li> </ul>                                                                                                    |
| 4 work2         30         QUIZ         NOT SHOW         30.00         30         อาอารย์หละ           QUIZ         NOT SHOW         -         อาอารย์หละ           QUIZ         NOT SHOW         -         อาอารย์หละ           QUIZ         NOT SHOW         -         อาอารย์หละ           QUIZ         NOT SHOW         -         อาอารย์หละ           QUIZ         NOT SHOW         -         อาอารย์หละ           QUIZ         NOT SHOW         -         อาอารย์หละ           QUIZ         NOT SHOW         -         อาอารย์หละ                                                                                                    | 30.00         30         อาจารย์หงงศกร พิรัญโรอเม่            -         อาจารย์หงงศกร พิรัญโรอเม่            -         อาจารย์หงงศกร พิรัญโรอเม่            -         อาจารย์หงงศกร พิรัญโรอเม่            -         อาจารย์หงงศกร พิรัญโรอเม่            -         อาจารย์หงงศกร พิรัญโรอเม่            -         อาจารย์หงงศกร พิรัญโรอเม่            -         อาจารย์หงงศกร พิรัญโรอเม่                                                                                                    |
| QUIZ     NOT SHOW     -     อาจารย์หงร       QUIZ     NOT SHOW     -     อาจารย์หงร       QUIZ     NOT SHOW     -     อาจารย์หงร       QUIZ     NOT SHOW     -     อาจารย์หงร       QUIZ     NOT SHOW     -     อาจารย์หงร       QUIZ     NOT SHOW     -     อาจารย์หงร       QUIZ     NOT SHOW     -     อาจารย์หงร                                                                                                    | <ul> <li>อาจารย์หงงศกร พิรัญโรจแ์ </li> <li>อาจารย์หงงศกร พิรัญโรจเ์ </li> <li>อาจารย์หงงศกร พิรัญโรจเ์ </li> <li>อาจารย์หงงศกร พิรัญโรจเ์ </li> <li>อาจารย์หงงศกร พิรัญโรจเ์ </li> <li>อาจารย์หงงศกร พิรัญโรจเ์ </li> </ul>                                                                                                    |
| QUIZ     NOT SHOW     -     อาจารย์หงร       QUIZ     NOT SHOW     -     อาจารย์หงร       QUIZ     NOT SHOW     -     อาจารย์หงร       QUIZ     NOT SHOW     -     อาจารย์หงร       QUIZ     NOT SHOW     -     อาจารย์หงร       QUIZ     NOT SHOW     -     อาจารย์หงร                                                                                                    | <ul> <li>อาจารย์หงงศกร พิรัญโรจน์ </li> <li>อาจารย์หงงศกร พิรัญโรจน์ </li> <li>อาจารย์หงงศกร พิรัญโรจน์ </li> <li>อาจารย์หงงศกร พิรัญโรจน์ </li> </ul>                                                                                                    |
| QUIZ     NOT SHOW     -     อาจารย์หละ       QUIZ     NOT SHOW     -     อาจารย์หละ       QUIZ     NOT SHOW     -     อาจารย์หละ       QUIZ     NOT SHOW     -     อาจารย์หละ                                                                                                    | <ul> <li>อาจารย์หงสกร พิรัญโรจน์</li> <li>อาจารย์หงสกร พิรัญโรจน์</li> <li>อาจารย์หงสกร พิรัญโรจน์</li> </ul>                                                                                                    |
| QUIZ V NOT SHOW - anarzine                                                                                                    | - อาจารย์หงสกร พิรัญโรจน์ 🛩                                                                                                    |
| QUIZ V NOT SHOW - DIGISIÓNE                                                                                                    | - อาจารย์พงศกร พิรัญโรจน์ 🗸                                                                                                    |
|                                                                                                    | (                                                                                                    |
| QUIZ 💌 NOT SHOW 💌 - อาจารย์หงร                                                                                                    | - อาจารย์พงศกร พิริญไรจน์ 🎽                                                                                                    |
| 100.00 100.00 100                                                                                                    | 00.00 100                                                                                                    |

ให้ผู้สอนระบุคะแนนเก็บแต่ละครั้งตามช่องด้านบน คือ NO, SCORE EVALUATION,

TOTAL, TYPE, STATUS, % โดยมีความหมายดังนี้

**1** NO คือ ระบุการเก็บคะแนนครั้งที่ 1-4

**2** SCORE EVALUATION คือ ชื่อคะแนนเก็บแต่ละครั้ง

**3** TOTAL คือ การให้คะแนนเก็บแต่ละครั้ง

TYPE คือ ประเภทการเก็บคะแนน Quiz,Midterm,Final (หากมี Quiz หลายช่อง รายงานที่ออกจะนำมารวมกันเป็นช่องเดียว

😉 STATUS คือจะแสดงคะแนนดิบให้นักศึกษาได้เห็นทางเว็บไซต์หรือไม่

6 % คือ คิดเป็นเปอร์เซ็นต์จากกะแนน TOTAL เช่นตามตัวอย่าง ซึ่งรวมกะแนนแล้ว ต้องได้ 100% ตามตัวอย่าง

#### 7 กดปุ่มบันทึก

เมื่อบันทึกจากข้อ 🕏 เรียบร้อยแล้ว ให้กดปุ่มถอยกลับ จะได้ในภาพถัดไป

| 🕑 สำนักส่งเสริมวิชาการและงาน | ทะเบียน - Windov                                         | vs Internet                            | Explorer                             |                  |                                         |                                              |                     |                   |                                         |
|------------------------------|----------------------------------------------------------|----------------------------------------|--------------------------------------|------------------|-----------------------------------------|----------------------------------------------|---------------------|-------------------|-----------------------------------------|
| 🕒 🕞 👻 🙋 https://reg.rm       | utp.ac.th/registrar/e                                    | ntry_gradepoi                          | nt.asp?classg                        | rade=18.clas     | id=2548308et                            | ear=25538:classseme:                         | ster=284            | group=18          | kcampusname=' 💙 😵 Certifica             |
| File Edit View Favorites     | Tools Help                                               |                                        |                                      | -                |                                         |                                              |                     |                   |                                         |
| 4 🛷 🙁 - 🔛 nscalanna          | าคอม รวม เกมส์ เก                                        | 🏉 สำนักส่งเ                            | สริมวิชาคา                           | X                |                                         |                                              |                     |                   |                                         |
| <b>W</b>                     | อาจารย์พงศกา                                             | าคะแ                                   | ินน                                  |                  |                                         | -•                                           |                     |                   |                                         |
| (← ควมก¥ท                    | ศูนย์<br>ระดับการศึก<br>รายวิชา<br>กลุ่ม 1<br>ปีการศึกษา | พณิช<br><b>มษา</b> ปวส.<br>050<br>255: | ยการพระน<br>เช้า<br>00108 : L<br>3/2 | เคร<br>Jse of Co | mputer in Busine                        | 955                                          |                     |                   |                                         |
|                              | GRADE                                                    | FIX-BATE                               | T-SCORE                              | MEAN-SD          | click ເລືອກຽປແນນເກ                      | រត                                           |                     |                   |                                         |
|                              | A                                                        |                                        |                                      | 0                | GRADE A, B+.B.                          | C+, C, D+, D, F 🔽                            |                     |                   |                                         |
|                              | B+                                                       | 75                                     |                                      | 0                | FIX-RATE<br>domunications               | โดยตัดละเ                                    |                     |                   |                                         |
|                              | в                                                        | 70                                     |                                      | 0                | OT-SCORE                                | ond gab n                                    |                     |                   |                                         |
|                              | C+                                                       | 65                                     |                                      | 0                | การตัดเกรตโตย Norm<br>รวมไปจัดเป็นคะแนน | alize T-Score ระบบจะา<br>T แล้วแบ่งช่วงคะแนน | กำการนำ<br>ตามต่าสง | ทะแนน<br>เสดต่ำสด |                                         |
|                              | -                                                        | 60                                     |                                      | -                | ตามแบบ Norimal Curv                     | e                                            |                     |                   |                                         |
|                              | 0                                                        | 00                                     |                                      |                  | การตัดแกรดโดยุการกา                     | รใช้ Mean / SD โดยใ                          | สัเกรดแ             | ຕ່າສະ             |                                         |
|                              | D+                                                       | 55                                     |                                      | U                | เกรต มีช่วงของท่าทะแา                   | แนะทำกับ 1 SD (B+->                          | B = 05.5            | SD )              |                                         |
|                              | D                                                        | 50                                     |                                      | 0                | คะแนนรวม ปัตจุดทศห                      | ริยมตำแหน่งที่ 🛛 🞽                           |                     |                   |                                         |
|                              | F                                                        | 0                                      |                                      |                  | MINIMUM F 🚩                             | махімим 🔺 🚩                                  |                     |                   |                                         |
|                              |                                                          |                                        |                                      |                  |                                         |                                              |                     |                   |                                         |
|                              |                                                          |                                        |                                      |                  | บันทึก                                  |                                              |                     |                   |                                         |
|                              | กรุณาระบุข้อ                                             | มูลของกา                               | รเก็บคะแ                             | นนแต่ละค         | รึ้ง, ปล่อยให้ว่างถั                    | าด้องการลบ                                   |                     |                   |                                         |
|                              | NO.                                                      | SCORE EV/                              | ALUATION                             | то               | TAL TYPE                                | STATUS                                       | BAW                 | *                 | INSTRUCTOR                              |
|                              |                                                          |                                        |                                      |                  | QUIZ 🗸                                  | NOT SHOW 🗸                                   | -                   |                   | อาจารย์พงศกร หรัญโรจน์ 🚩                |
|                              |                                                          |                                        |                                      |                  | QUIZ 🗸                                  | NOT SHOW 🗸                                   | -                   |                   | อาจารย์พงศกร หรัญโรจน์ 🗡                |
|                              |                                                          |                                        |                                      |                  | QUIZ 🛩                                  | NOT SHOW 🔽                                   | -                   |                   | อาจารย์พงศกร หิรัญโรจน์ 🍟               |
|                              |                                                          |                                        |                                      |                  | QUIZ 🛩                                  | NOT SHOW 🛩                                   | -                   |                   | อาจารย์พงศกร ที่รัญโรจน์ 🌱              |
|                              |                                                          |                                        |                                      |                  |                                         |                                              |                     |                   | 1 · · · · · · · · · · · · · · · · · · · |

# ภาพการระบุข้อมูลการเก็บคะแนนแต่ละครั้ง

| 🤌 สำนักส่งเสริมวิชาการและงานทะเบียน - Windows Internet Explorer                                                                                                    |                                                 |                                                                    |      |             |                 |                 |                 |                 |     |         |              |        |                 |      |
|----------------------------------------------------------------------------------------------------|-------------------------------------------------|--------------------------------------------------------------------|------|-------------|-----------------|-----------------|-----------------|-----------------|-----|---------|--------------|--------|-----------------|------|
| 🕒 🕞 💌 😰 https://reg.rmutp.ac.th/registrar/enrollpoint.asp?classid=254830&classacadyear=2555cclasssemester=2&group=1&campusname=%BE%B3%D4%AA% 💙 😵 Certificate Error |                                                 |                                                                    |      |             |                 |                 |                 |                 |     |         |              |        |                 |      |
| File Edit View Favorites Tools                                                                                                    | File Edit View Favorites Tools Help             |                                                                    |      |             |                 |                 |                 |                 |     |         |              |        |                 |      |
| 🚖 🕸 🔡 🕶 🙀 กระปุกดอหคอม รวม เกมส์ เก 🎉 สำนักส่งเสริมวิชาการและง 🗙                                                                                                   |                                                 |                                                                    |      |             |                 |                 |                 |                 |     |         |              |        |                 |      |
|                                                                                                    |                                                 | 0 00 00                                                            |      |             |                 |                 |                 |                 |     |         |              |        |                 |      |
| 🔶 ลอยกลับ                                                                                                    |                                                 |                                                                    |      |             | _               |                 |                 |                 |     |         |              |        |                 |      |
| • บันทึกช่วงตะแนน ปีการศ์                                                                                                    | พณชยการพระนค<br><b>ใกษา</b> 2553/2 <b>ระดับ</b> | เร<br><b>มการศึกษา</b> ปวส.เช้า                                    |      | - 1         |                 |                 |                 |                 |     |         |              |        |                 |      |
| • พิมพ์ใบแจ้งเกรด รายวิบ                                                                                                    | ท 05000108:Us                                   | se of Computer in Business <b>ກລຸ່</b> ມ                           | 1    |             |                 |                 |                 |                 |     |         |              |        |                 |      |
| • การกระจายคะแนน                                                                                                    | คะแนนดบ <b>คะ</b> เ                             | <b>เนนคานวณ</b> (เมสามารถแกไขคะแนนไค <sub>.</sub>                  | )    |             |                 |                 |                 |                 |     |         |              |        |                 |      |
| 🔹 สง Control Code ลำตับ                                                                                                    | ) รหัส                                          | ชื่อ                                                               | ระบบ | สถานะ       | EDIT<br>Point:1 | EDIT<br>Point:2 | EDIT<br>Point:3 | EDIT<br>Point:4 | รวม | T-SCORE | EDIT         |        | Adjust<br>Grade | រោះច |
|                                                                                                    |                                                 |                                                                    |      |             | X1:10<br>10%    | X1:25<br>25%    | X1:25<br>25%    | X1:40<br>40%    |     |         | Or<br>Manual | Result | Result          | ବଟିଏ |
| 1                                                                                                    | 075320302001-5                                  | นางสาวอรุณศรา ประโยชน์                                             | GD   | ปกฑิ        | 2070            | 2370            | 2370            | 10.10           |     |         |              | F      |                 |      |
| 2                                                                                                    | 075320302002-3                                  | นางสาววิโรษณา ชัยพล                                                | GD   | ปกฑิ        |                 |                 |                 |                 |     |         | $\checkmark$ | F      |                 |      |
| 3                                                                                                    | 075320302003-1                                  | นางสาวเนตรชนก ฤทธิ์สุข <mark>(ค้างชำระ)</mark>                     | GD   | ปกฑิ        |                 |                 |                 |                 |     |         | $\checkmark$ | F      |                 |      |
| 4                                                                                                    | 075320302004-9                                  | นางสาวกนกวรรณ พูลโภค ( <mark>ค้างชำระ)</mark>                      | GD   | ปกฑิ        |                 |                 |                 |                 |     |         | $\checkmark$ | F      |                 |      |
| 5                                                                                                    | 075320302005-6                                  | นางสาวพัชราภา ชุมชะ                                                | GD   | ปกฑิ        |                 |                 |                 |                 |     |         | $\checkmark$ | F      |                 |      |
| 6                                                                                                    | 075320302006-4                                  | นางสาวกัญพร ชุติวาณิชย์                                            | GD   | ปกฑิ        |                 |                 |                 |                 |     |         | $\checkmark$ | F      |                 |      |
| 7                                                                                                    | 075320302007-2                                  | นางสาวภัทรภร ที่ระแพทย์                                            | GD   | ปกฑิ        |                 |                 |                 |                 |     |         | $\checkmark$ | F      |                 |      |
| 8                                                                                                    | 075320302008-0                                  | นายชุติพล นฤภัย                                                    | GD   | ปกฑิ        |                 |                 |                 |                 |     |         | $\checkmark$ | F      |                 |      |
| 9                                                                                                    | 075320302009-8                                  | นางสาวศรีนรัทน์ รัทนเลิศ <mark>(ค้างชำระ</mark> )                  | GD   | ปกฑิ        |                 |                 |                 |                 |     |         | $\checkmark$ | F      |                 |      |
| 10                                                                                                    | 075320302010-6                                  | นางสาวนันทพร เหลืองทอง (ค้างชำระ)                                  | GD   | ปกฑิ        |                 |                 |                 |                 |     |         |              | F      |                 |      |
| 11                                                                                                    | 075320302011-4                                  | นางสาวนุชจรีมนฑ์ตาถา (ค้างชำระ)                                    | GD   | ปกฑิ        |                 |                 |                 |                 |     |         |              | F      |                 |      |
| 12                                                                                                    | 075320302012-2                                  | นางสาวณัฐริกา สร้อยแสง (ค้างช้าระ)<br>*                            | GD   | ปกติ        |                 |                 |                 |                 |     |         |              | F      |                 |      |
| 13                                                                                                    | 075320302013-0                                  | นางสาวผกามาศ เกือรอด                                               | GD   | ปกฑิ        |                 |                 |                 |                 |     |         |              | F      |                 |      |
| 14                                                                                                    | 075320302014-8                                  | นางสาวกททญา เสนะสกุล (คางชาระ)                                     | GD   | ปกต         |                 |                 |                 |                 |     |         |              | F<br>F |                 |      |
| 15                                                                                                    | 075320302015-5                                  | นางสาวจุฑาทพย ธนาเอหาร<br>รี                                       | GD   | ปกฑ<br>ปกติ |                 |                 |                 |                 |     |         |              | r<br>E |                 |      |
| 18                                                                                                    | 075320302010-3                                  | นางสาววรามระแยมเจรญ<br>และสองและอ้า อัตแห่ง (ร้องชื่อตา)           | GD   | NIN         |                 |                 |                 |                 |     |         |              | г<br>с |                 |      |
| 17                                                                                                    | 075320302017-1                                  | นเงตา สยา วริกาตา ถึงหนับ (พางบาระ)<br>มางสาววิกาตา ถึงหนับไม่ต้าง | GD   | บกท         |                 |                 |                 |                 |     |         |              | '<br>F |                 |      |
| 19                                                                                                    | 0753203020203                                   | นางสาวสดิประกา กลาบสบต์                                            | GD   | ปกติ        |                 |                 |                 |                 |     |         |              | F      |                 |      |
| 20                                                                                                    | 075320302022-1                                  | นางสาววรางคณา อนอมมงคอ                                             | GD   | ปกติ        |                 |                 |                 |                 |     |         |              | '<br>F |                 |      |
| 21                                                                                                    | 075320302023-9                                  | นายสชาติ หัศกรรจ์                                                  | GD   | ปกติ        |                 |                 |                 |                 |     |         |              | F      |                 |      |
| 22                                                                                                    | 075320302024-7                                  | นายจิระพงศ์ ช้างคำ                                                 | GD   | ปกฑิ        |                 |                 |                 |                 |     |         |              | F      |                 |      |
| 23                                                                                                    | 075320302025-4                                  | นางสาวมธุวัน อุงจิทท์ทระกูล                                        | GD   | ปกฑิ        |                 |                 |                 |                 |     |         | <b>V</b>     | F      |                 |      |
| 24                                                                                                    | 075320302026-2                                  | นางสาวนฤมล ปิ่นสมบูรณ์ <mark>(ค้างชำระ)</mark>                     | GD   | ปกติ        |                 |                 |                 |                 |     |         |              | F      |                 |      |
|                                                                                                    |                                                 |                                                                    |      |             |                 |                 |                 |                 |     |         |              |        |                 |      |

#### การกรอกคะแนนแต่ละช่องให้นำเมาส์ไปคลิกช่องที่จะกรอกคะแนนคิบที่ EDIT คังรูปค้านล่าง

| 💽 💽 👻 👔 https://reg.rmutp.ac.th/registrar/enrollpoint.asp?avs943579950=225&classid=254830&classacadye_r=2553&classser | mester=2&campusname=%BE%B3% 💙 🐼 Certificate Error 🛛 🛃                             |
|----------------------------------------------------------------------------------------------------|-----------------------------------------------------------------------------------|
| File Edit View Favorites Tools Help                                                                                   |                                                                                   |
| 😭 🏟 🔡 👻 🔀 กระปุกดอทคอม รวม เกมส์ เก 🏈 สำนักส่งเสริมวิชาการและง 🗙                                                      |                                                                                   |
| <b>แสดง</b> คะแนนดิบ <b>คะแนนด้านวณ</b> (ไม่สามารถแก้ไขคะแนนได้)                                                      |                                                                                   |
|                                                                                                    | DIT EDIT<br>Janti Pointei<br>125 X1:40<br>5% 40% Manual ผู้ผู้สอนสังเกรดเข้า สสท. |
| 1 075320302001-5 นางสาวอรุณศรา ประโยชน์ GD ปกติ                                                                       | 🗹 F                                                                               |
| 2 075320302002-3 นางสาววิโรษณา ชัยพล GD ปกติ                                                                          | <u>การ</u> ► 문 문                                                                  |
| 3 075320302003-1 นางสาวเนตรชนก ฤทธิ์สุข (ค้างช้าระ) GD ปกติ 📃                                                         | <u>лзол</u> 🛛 🗖 🖉                                                                 |
| 4 075320302004-9 นางสาวกนกวรรณ ษูลโภค ( <del>ด้างป้าระ)</del> GD ปกติ 📃                                               | <mark>ି ଅ</mark> ୮ ସିଥିୟ                                                          |
| 5 075320302005-6 นางสาวพัธราภา ชุมธะ GD ปกติ                                                                          | F E-                                                                              |
| 6 075320302006-4 นางสาวกัญพร ชุติวาณีชย์ GD ปกติ                                                                      | <mark>គារតេម</mark> 🛛 🖉 📕                                                         |
| 7 075320302007-2 นางสาวภัทรภร ดีระแพทย์ GD ปกติ                                                                       | <u>แล้วกด</u> 🛛 🗖 🗖 🔄                                                             |
| 8 075320302008-0 นายชุติพล นฤภัย GD ปกติ 📃                                                                            | ין<br>ארע דער דער דער דער דער דער דער דער דער ד                                   |
| 9 075320302009-8 นางสาวครินรัตน์ รัตนเลิศ ( <mark>ค้างยำระ)</mark> GD ปกติ                                            |                                                                                   |
| 10 075320302010-6 นางสาวนันทพรเหลืองทอง ( <del>ด้างป่าสว</del> ) GD ปกติ 🦲                                            | 1₩0 🛛 🗖 🛒                                                                         |
| 11 075320302011-4 นางสาวนุชจรัมนท์คาลา <mark>(ค้างชำระ)</mark> GD ปกติ 🧾                                              | กรอก 🛛 🖉 F 🚆                                                                      |
| 12 075320302012-2 นางสาวณัฐริกา สร้อยแสง ( <mark>ค้างชำระ)</mark> GD ปกติ 📃                                           | <b>● 11년</b> ■ F 원                                                                |
| 13 075320302013-0 นางสาวผกามาศ เกี้ยรอด GD ปกติ                                                                       | F H                                                                               |
| 14 075320302014-8 นางสาวกิตติญา เสนะสกุล ( <mark>ด้างชำระ)</mark> GD ปกติ 📃                                           | 2,3,4 ☑ F 🤔                                                                       |
| 15 075320302015-5 นางสาวจุฑาพิษย์ ธนาโอหาร GD ปกติ                                                                    | <mark>จนคน</mark> 🛛 🗖 💆                                                           |
| 16 075320302016-3 นางสาววราภรณ์อิ่มเจริญ GD ปกติ 📃                                                                    |                                                                                   |
| 17 075320302017-1 นางสาวเยาวรัก วัฒนชำ (ด้างยำระ) GD ปกติ 📃                                                           |                                                                                   |
| 18 075320302020-5 นางสาวริภาคา ภิรมย์โหล้ง GD ปกติ 📃                                                                  | <u>แล้ว</u> / 🛛 🗖                                                                 |
| 19 075320302021-3 นางสาวศศีประภา กุลานุสนธ์ GD ปกติ                                                                   | pilu Save Z                                                                       |
| 20 075320302022-1 นางสาววรางคณา ถนอมมงคล GD ปกพิ 📃 🖊                                                                  | ▼ F 25                                                                            |
| Done                                                                                                    |                                                                                   |

#### รูปแสดงการกรอกคะแนน jid (จิตพิสัย) ที่ผู้สอนคลิกที่ EDIT ดังรูป

การกรอกช่องที่ 2, 3 และ 4 ให้ทำเหมือนกับช่อง 1

เมื่อกด Save ในแต่ละช่องระบบจะทำการรวมคะแนนและตัดเกรดให้อัตโนมัติ โดยเปรียบเทียบอยู่ในเกณฑ์ของช่วงคะแนนตามหน้า 8

ข้อมูลการกรอกคะแนนดิบทั้งสี่ช่องเกิดขึ้นมาจากการระบุคะแนนดิบจากหน้าที่ 9 หากไม่ได้ระบุจะไม่สามารถกรอกเกรดได้

กรณีมีการบันทึกคะแนนดิบช่องใดช่องหนึ่งเกิดผิดพลาด สามารถที่จะแก้ไขได้ ตลอดเวลา โดยการกด EDIT ของช่องนั้น ๆ แล้วแก้ไขตรงส่วนที่ผิดพลาดแล้วก็กดปุ่ม Save ระบบก็จะคำนวณคะแนนรวมและตัดเกรดให้อย่างถูกต้อง เมื่อแน่ใจว่าการกรอก เกรดถูกต้องเรียบร้อย ผู้สอนต้องพิมพ์ส่งให้กับทะเบียนคณะ (ดูวิธีการพิมพ์หน้าถัดไป) กรณีที่ไม่สามารถแก้ไขคะแนนดิบหรือเกรดได้แล้ว ก็ต่อเมื่อสิ้นสุดการส่งเกรด แล้ว เช่น ส่งเกรดวันที่ 5 ต.ค.2554 ในวันที่ 6 ต.ค. 2554 เวลา 9.00 น. ระบบจะทำการปิด ปุ่มไม่ให้สามารถทำงานได้เลย การพิมพ์ใบแจ้งเกรด

# ในการบันทึกเกรดและแน่ใจว่าไม่มีการแก้ไขแล้ว ให้ผู้สอนกดปุ่มพิมพ์ใบแจ้งเกรด เพื่อส่งให้กับงานทะเบียนคณะหรือส่งสาขาวิชาตามที่คณะกำหนด ดังรุปไว้านล่าง

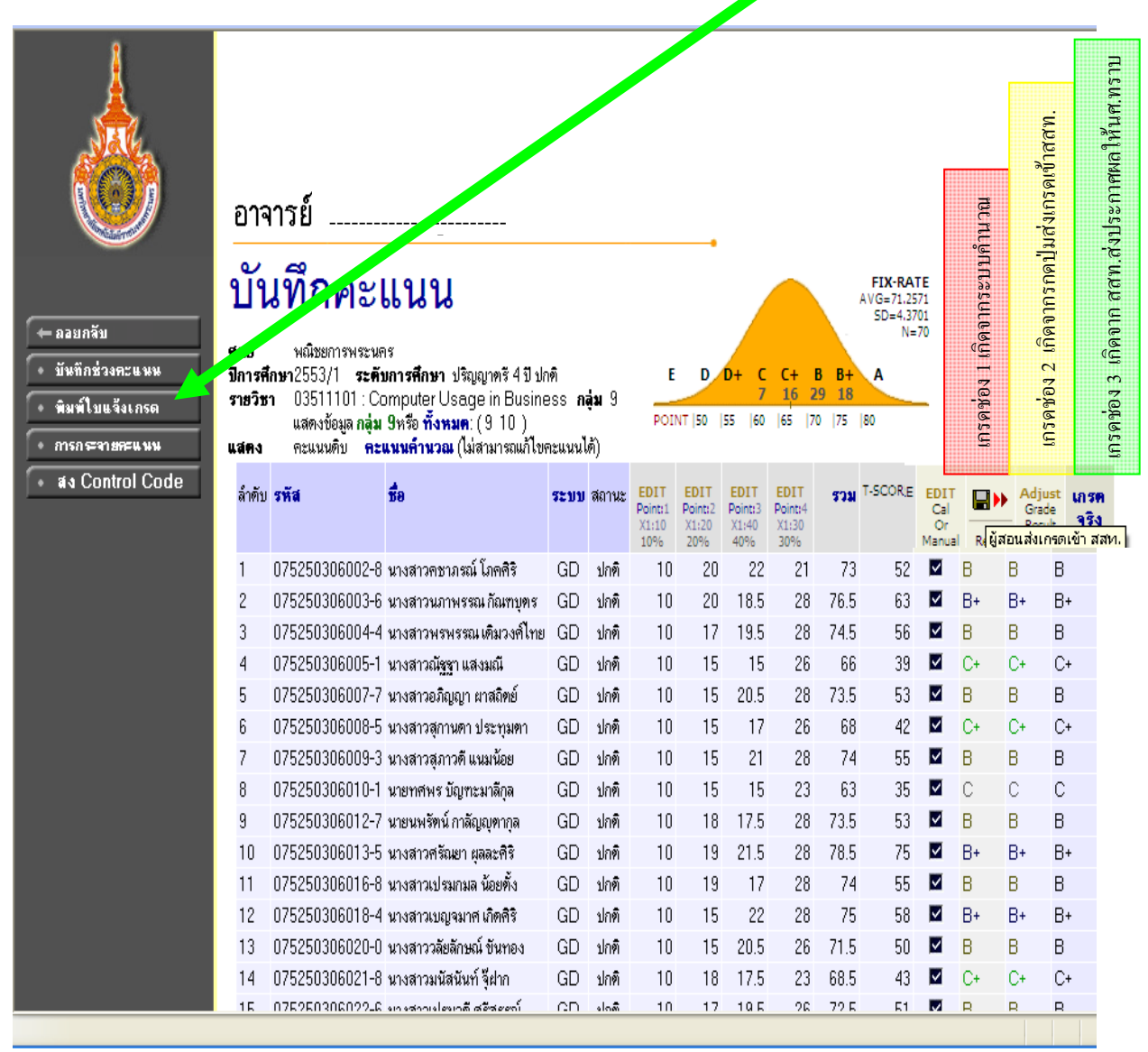

จากตารางการบันทึกคะแนน ผู้สอนสามารถคลิกเลือกที่หัวตารางที่เป็นตัวหนังสือสี น้ำเงิน เพื่อให้ระบบเรียงลำคับของข้อมูลตามที่ผู้สอนต้องการ เช่น ต้องการเรียงช่อง กะแนนรวม ให้นำเมาส์ไปชี้เลือกที่ช่อง "รวม" ระบบก็จะเรียงกะแนนให้จากมากไปหา น้อย หรือต้องการเรียงชื่อ ให้นำเมาส์ไปชี้เลือกที่ช่อง "ชื่อ" ระบบก็จะเรียงชื่อให้

#### กรณีที่อาจารย์ผู้สอนต้องการให้เกรด I กับนักศึกษา

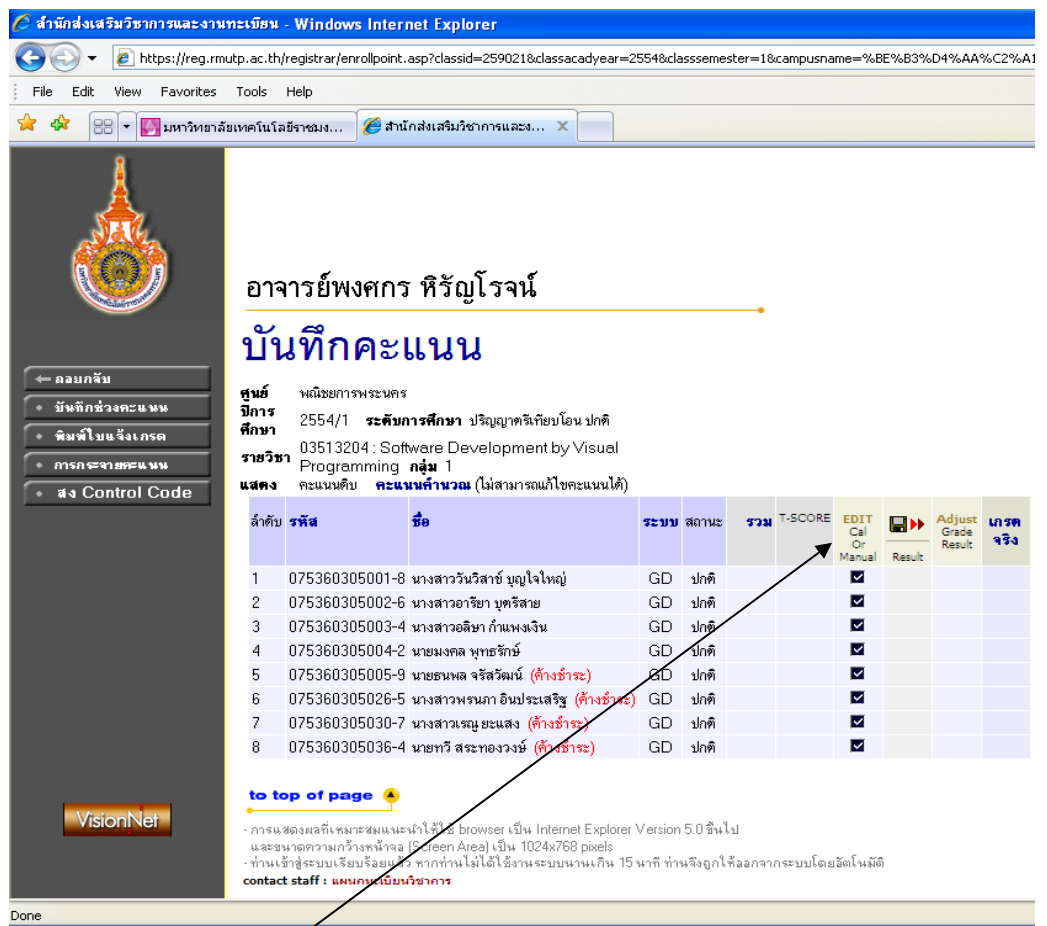

หากอาจารย์ผู้สอนต้องการให้เกรด I ให้กับนักศึกษา ให้ดำเนินการ ดังนี้ กดที่ช่อง EDIT Cal Or Manual จากนั้นช่องที่มีเครื่องหมายถูกสีดำจะเปลี่ยนเป็นสีเขียวเพื่อให้แก้ไข ได้ ให้ผู้สอนเลือกเครื่องหมาย 🗹 ออก แล้วกดปุ่ม SAVE จะได้ดังรูปในหน้าถัดไป

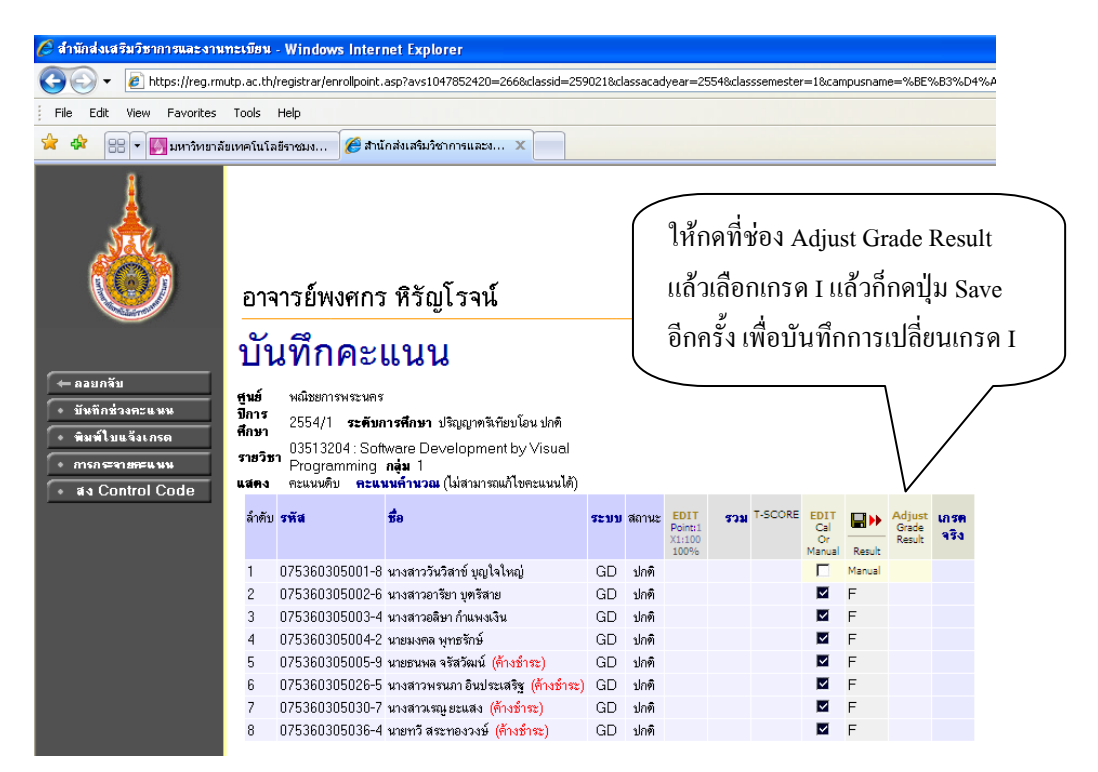

กรณีที่ผู้สอนต้องการพิมพ์ใบแจ้งเกรค ให้ผู้สอนกคปุ่มพิมพ์ใบแจ้งเกรคแล้ว ระบบจะ ถามให้เปิค (Open) หรือบันทึก (Save) คังรูปข้างล่าง

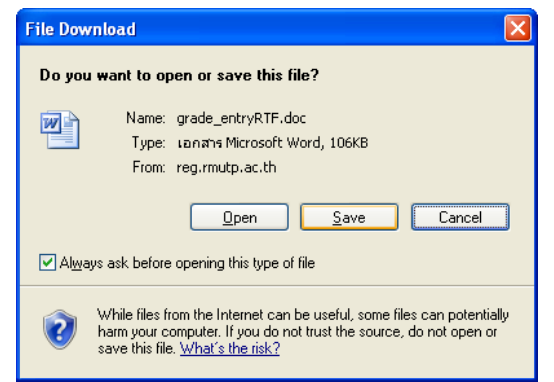

#### ถ้าเลือกเปิด (Open) จะได้ดังรูปข้างล่าง

|                                                | ใบส่งระดับคะแบนตัวอักษ                                |        |                                 |       |         |       |          |           |  |
|------------------------------------------------|-------------------------------------------------------|--------|---------------------------------|-------|---------|-------|----------|-----------|--|
|                                                | มหาวิทยาลัยเทคโนโลยีราชมงคลพระนคร ศูนย์ พณิชยการพระนผ |        |                                 |       |         |       |          |           |  |
|                                                | ภาคการศึกษาที่ 1/2553                                 |        |                                 |       |         |       |          |           |  |
| ระดับการศึกษา ปริญญาตรี 4 ปี ปกติ บริหารธุรกิจ |                                                       |        |                                 |       |         |       |          |           |  |
| รายวิร                                         | ชา                                                    | 035    | 11101 : Computer Usage in Busin | ess   |         |       |          |           |  |
| ผู้สอบ                                         | l                                                     | อาจ    | ารข์พงศกร หิรัญโรจน์            |       |         |       | ปกง./1 ก | ลุ่มที่ 9 |  |
| ล่าดับ                                         | รหัสประ                                               | จ่าตัว |                                 | QUIZ  | MIDTERM | FINAL | \$9H     | เลรด      |  |
| 1                                              | 07525030                                              | 6002-8 | นางสาวคชาภรณ์ โภคศิริ           | 51.00 | -       | 22.00 | 73.00    | в         |  |
| 2                                              | 07525030                                              | 6003-6 | นางสาวนภาพรรณ กัณฑบุตร          | 58.00 | -       | 18.50 | 76.50    | B+        |  |
| 3                                              | 07525030                                              | 6004-4 | นางสาว 🗊 หรรณ เดิมวงศ์ไทย       | 55.00 | -       | 19.50 | 74.50    | в         |  |
| 4                                              | 07525030                                              | 8005-1 | นางสาวณัฐฐา แสงมณี              | 51.00 | -       | 15.00 | 66.00    | C+        |  |
| 5                                              | 07525030                                              | 6007-7 | นางสาวอภิญญา ผาสถิตย์           | 53.00 | -       | 20.50 | 73.50    | в         |  |
| 6                                              | 07525030                                              | 6008-5 | นางสาวสุกานดา ประทุมตา          | 51.00 | -       | 17.00 | 68.00    | C+        |  |
| 7                                              | 07525030                                              | 6009-3 | นางสาวสุภาวดี แนมน้อย           | 53.00 | -       | 21.00 | 74.00    | в         |  |
| 8                                              | 07525030                                              | 8010-1 | นายทศพร บัญฑะมาลีกุล            | 48.00 | -       | 15.00 | 63.00    | С         |  |
| 9                                              | 07525030                                              | 8012-7 | นายนพรัตน์ กาลัญญุตากุล         | 56.00 | -       | 17.50 | 73.50    | в         |  |
| 10                                             | 07525030                                              | 6013-5 | นางสาวศรัณยา ผูลละศิริ          | 57.00 | -       | 21.50 | 78.50    | B+        |  |
| 11                                             | 07525030                                              | 6016-8 | นางสาวเปรมกมล น้อยตั้ง          | 57.00 | -       | 17.00 | 74.00    | в         |  |
| 12                                             | 07525030                                              | 6018-4 | นางสาวเบญจมาศ เกิดศีริ          | 53.00 | -       | 22.00 | 75.00    | В+        |  |
| 13                                             | 07525030                                              | 8020-0 | นางสาววลัยลักษณ์ ขันทอง         | 51.00 | -       | 20.50 | 71.50    | в         |  |

จะเห็นได้ว่าช่องคะแนน QUIZ นั้นได้คะแนนมาจากการกำหนดคะแนนที่เป็น TYPE ทั้งหมด 3 ช่อง ประกอบด้วย JID + work1 + work2

ผู้สอนลงนามในใบแจ้งเกรคและส่งตามขั้นตอนที่คณะกำหนด เพื่อให้คณะ ดำเนินการและรวบรวมส่ง สสท. ต่อไป

 สอบถามเพิ่มเติมได้ที่กลุ่มทะเบียนและประมวลผล สำนักส่งเสริมวิชาการและงานทะเบียน โทร. 02-282-9009 ต่อ 6301, 6302,6304 Fax : ต่อ 6303

# เมื่อเลือกบันทึกถึงผู้เรียน

การบันทึกถึงผู้เรียน เมื่อต้องการติดต่อนักศึกษา สามารถติดต่อได้ 2 ส่วนคือ

- ติดต่อกับนักศึกษาโดยในฐานะเป็นผู้สอน
- ติดต่อกับนักสึกษาโดยในฐานะเป็นที่ปรึกษา

| 🕙 สำนักส่งเสริมวิชาการและงานเ     | าะเบียน - Microsoft Internet Explorer                                                               |
|-----------------------------------|----------------------------------------------------------------------------------------------------|
| File Edit View Favorites T        | ools Help                                                                                           |
| 🚱 Back 🔹 🕥 🐇 📓                    | 🖞 🏠 🔎 Search 🤺 Favorites 🤣 🔗 - 嫨 📧 - 📃 🚱 🖊 🛍                                                        |
| Address 🙆 http://reg.rmutp.ac.th  | /registrar/webmsg.asp?avs1000423003=98&pagefrom=instructor                                          |
| 灯 Windows Live                    | 🔎 🔻 มีอะไรใหม่ แฟ็มประวัติ จดหมาย รูปถ่าย ปฏิทิน แบ่งปัน                                            |
| Google                            | 🔽 🔧 Search 🔹 🖓 📲 🔹 🐼 Share 🖛 🔊 🗧 🤍 Sidewiki 🔹 🦓 Check                                               |
|                                   | อาจารย์พงศกร หิรัญโรจน์                                                                             |
| ← ลอยกจับ<br>• รายการที่ส่งไปแล้ว | •<br>ทำบันทึกถึงผู้เรียน                                                                            |
|                                   | * ชั้นที่1 โปรดเลือกรูปแบบการส่งข้อความถึงผู้เรียน                                                  |
|                                   | <ul> <li>๑ นศ.รายคน รหัสประจำตัว</li> <li>๗ นศ.ในกลุ่มเรียน</li> <li>๐ นศ.ที่ให้คำปรึกษา</li> </ul> |
| เลือกรูปแบบการส่ง                 | ─ ขึ้นที่ 2 โปรดป้อนชื่อเรื่องและข้อความแล้วกดปุ่ม ส่งข้อความ                                       |
| ข้อความถึงผู้เรียน                |                                                                                                    |
|                                   | ชื่อเรื่อง                                                                                          |
|                                   | ข้อความ                                                                                             |
| เลือกวันที่แสดงจนถึง              | ท่านสามารถระบุข้อความได้สูงสุดไม่เกิน 255 ตัวอักษร                                                  |
| วันที่สิ้นสด                      | จำนวนตัวอักษร 0                                                                                     |
| анпанари                          | 🔪 เริ่มแสดงตั้งแต่วันที่ 23 มีนาคม 😪 2553                                                           |
|                                   | จนถึง 23 มีนาคม 💙 2553                                                                              |
|                                   | ระดับความสำคัญ 🛛 - น้อยที่สุด 🔽                                                                     |
|                                   | ส่งข้อความ                                                                                          |
| Cone Done                         |                                                                                                    |
|                                   |                                                                                                    |
|                                   | เลือกระดับความสำคัญ                                                                                 |

#### ตรวจสอบ นศ.

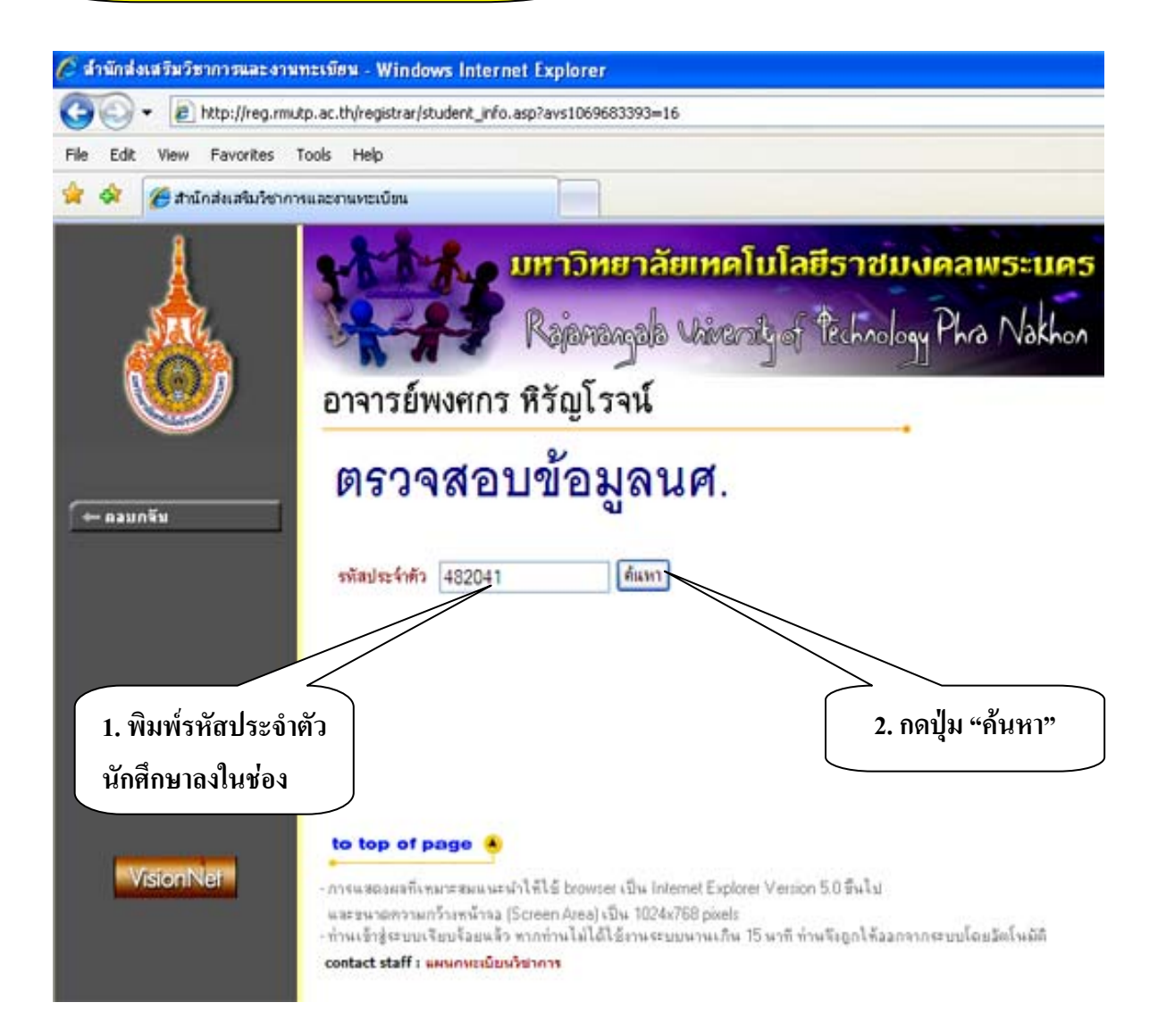

| 🖉 สำนักส่งเสริมวิชาการและงาน              | ทะเบียน - Windows Internet Explorer                                                                                                    |
|-------------------------------------------|----------------------------------------------------------------------------------------------------|
| 💽 🗸 🖉 http://reg.rmu                      | p.ac.th/registrar/student_info.asp?avs1069683393=17                                                                                                    |
| File Edit View Favorites 1                | ools Help                                                                                                    |
| 🚖 🏟 🌈 สำนักส่งเสริมวิชากา                 | รและงานทะเบียน                                                                                                    |
|                                           | มหาวิทยาลัยเทคโนโลยีราชมงคลพระนคร<br>Rajanangala University of technology Phra Nakhon<br>อาจารย์พงศกร หิรัญโรจน์                                                                                                    |
|                                           | <b>โตรวจสอบข้อมูลเค</b> .<br>รหัสประจำตัว 482041 ด้แทา สถานภาพ สำเร็จการศึกษา 'ณ วันที่ 2/3/2550<br>ชื่อ นางสาว สุกัญญา สุขศรีแก้ว ศูนย์ พณิชยการพระนคร<br>ชื่อปริญญา ปวส.เช้า หลักสูทรวิชา 4710050220 : คอมพิวเตอร์ธุรกิจ<br>GPAX 3.38                                                                                                    |
| PICTURE NOT FOUND<br>PLEASE CONTACT ADMIN | รับ         ภาณ         สถานสภาพ         สถานสภารลง         GPA         GPAX         CA         CAX         ภาระ           2548         1         สถานสภาพนศ.         ทำการลงทะเบียนแล้ว (ลง         2.77         2.77         22         2         -           2         สถานสภาพนศ.         ทำการลงทะเบียนแล้ว (ลง         3.52         3.14         22         44         3210           2549         1         สถานสภาพนศ.         ทำการลงทะเบียนแล้ว (ลง         3.42         3.23         21         65         3860           2         สำเร็จการศึกษา ทำการลงทะเบียนแล้ว (ลง         3.85         3.38         21         86         3820 |
| ั← ลอบกลับ<br>VisionNet                   | to top of page<br>• การแสดงผลที่เหมาะสมแนะนำให้ใช้ browser เป็น Internet Explorer Version 5.0 ขึ้นไป<br>และชนาดความกว้างหน้าจอ (Screen Area) เป็น 1024x768 pixels<br>• ท่านเข้าสู่ระบบเรียบร้อยแล้ว หากท่านไม่ได้ใช้งานระบบนานเ∂น 15 นาที ท่านจึงถูกให้ออกจากระบบโดยอัตโนมัติ<br>contact staff : แผนกหะเบียนวิชาการ                                                                                                    |

# ตัวอย่างเมื่อกดปุ่มค้นหาแล้วจะขึ้นหน้าตามรูปด้านบนเพื่อตรวจสอบข้อมูล นักศึกษา

#### รายการความคิดเห็น

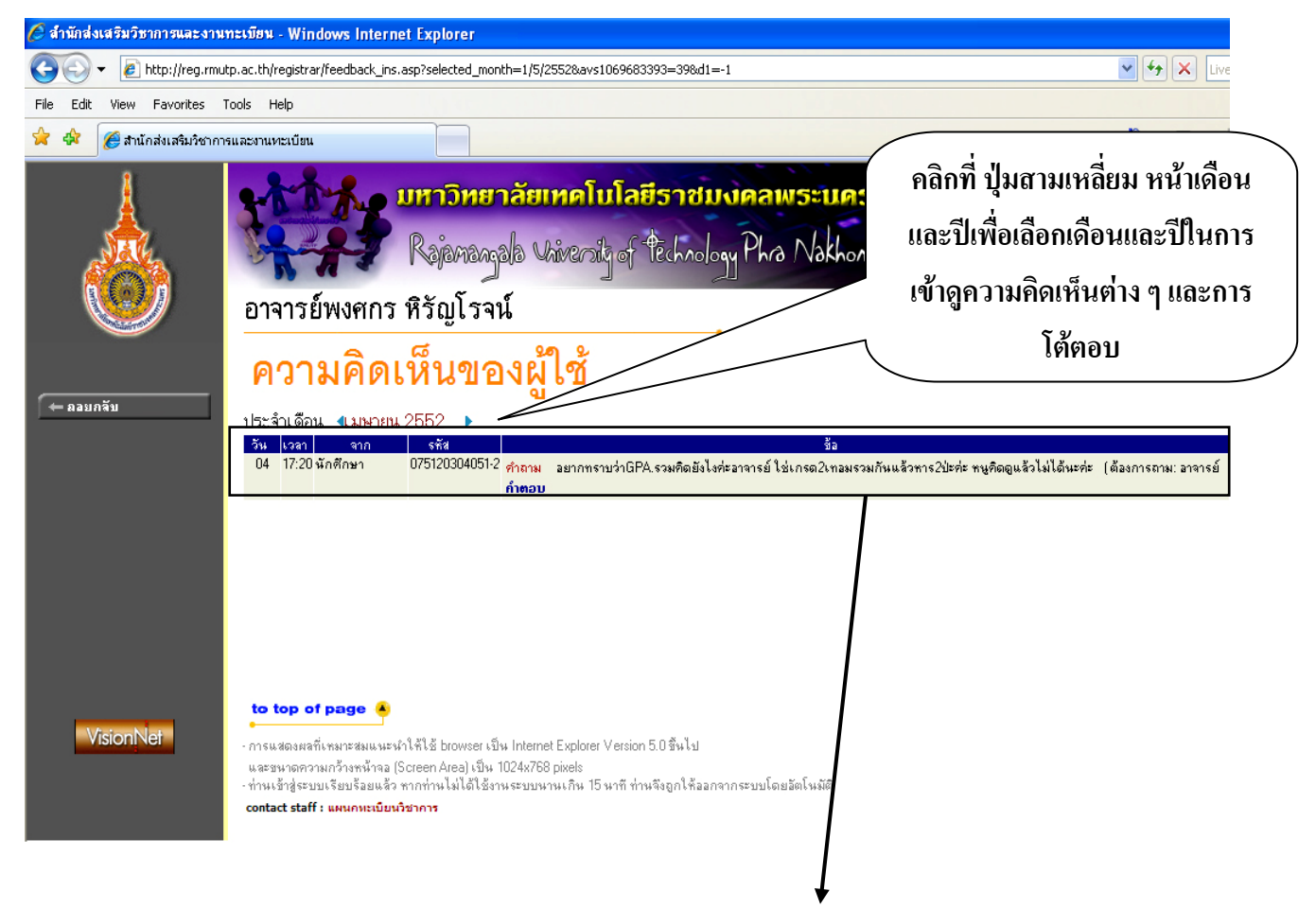

## ตัวอย่าง ท่านสามารถตรวจสอบ ความคิดเห็น และการโต้ตอบ ระหว่าง อาจารย์ผู้สอน และ ตัวนักศึกษา

# <mark>ทะเบียนรายชื่อ</mark>

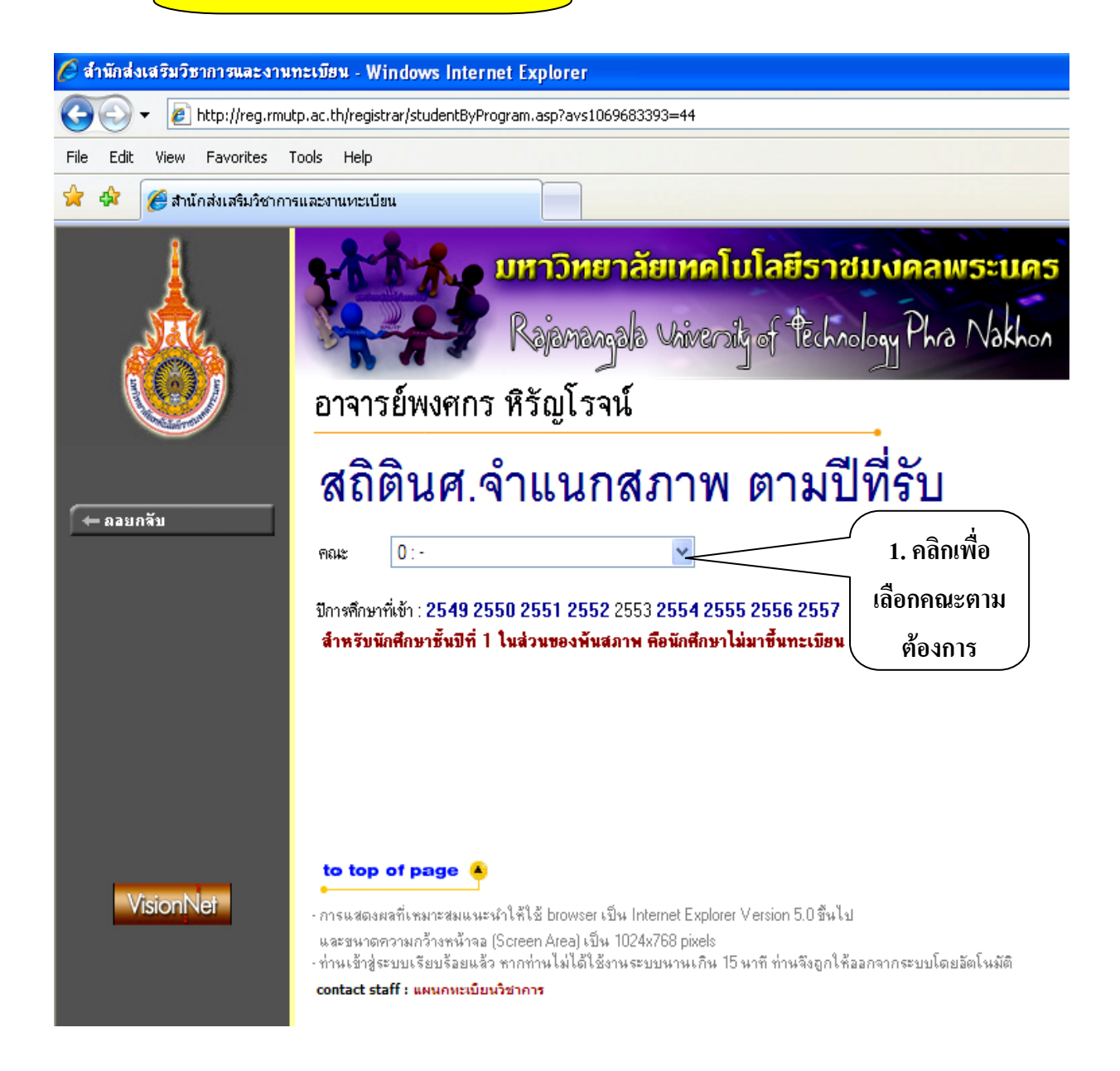

| Control       Number Number 201         File       Edit       Year       Total State         File       Edit       Year       Total State         State       State       State       State       State         State       State       State       State       State         State       State       State       State       State         State       State       State       State       State         State       State       State       State       State       State         State       State       State       State       State       State         State       State       State       State       State       State         State       State       State       State       State       State         State       State       State       State       State       State         State       State       State       State       State       State         State       State       State       State       State       State         State       State       State       State       State       State         State       State       State       State <th>🖉 สำนักส่งเสริมวิชาการและงาง</th> <th>เทะเบียน - Windows Internet E</th> <th>xplorer</th> <th></th> <th></th> <th></th> <th></th> <th></th> <th></th>                                                                                                    | 🖉 สำนักส่งเสริมวิชาการและงาง | เทะเบียน - Windows Internet E                                                                            | xplorer                                                             |                           |                           |                        |                |        |               |
|----------------------------------------------------------------------------------------------------|------------------------------|----------------------------------------------------------------------------------------------------|---------------------------------------------------------------------|---------------------------|---------------------------|------------------------|----------------|--------|---------------|
| File Edit View Pavorites Tools Heb         Image: Standard Standard Stan                                                                                                    | 💽 🗸 🖉 http://reg.rm          | utp.ac.th/registrar/studentByProgram                                                                     | i.asp                                                               |                           |                           |                        |                |        |               |
| Contraction     Contraction     Contracti                                                                                                    | File Edit View Favorites     | Tools Help                                                                                               |                                                                     |                           |                           |                        |                |        |               |
| เมาะามิหยาลัยเหคโบโลยีราชบงหลายเระเบคร<br>กละกระ           เมาะามิหยาลัยเหคโบโลยีราชบงหลายเระเบคร<br>กละกระ           อาจารย์พงศกร หิรัญโรจน์           สถิตินศ.จำแนกสภาพ ตามปีที่รับ           กละ         903: บริหารฐกิจ<br>ชิงชัน           เมาะระ         เมาะระ           เมาะระ         เมาะระ                                                                                                    | 🚖 🏟 🏾 🏉 สำนักส่งเสริมวิชาก   | ารและงานทะเบียน                                                                                          |                                                                     |                           |                           |                        |                |        |               |
| <ul> <li>พมะ</li> <li>903: บริหารธุรกิจ</li> <li>รับ</li> <li>พัน</li> <li>รับ</li> <li>พัน</li> <li>รับ</li> <li>พัน</li> <li>รับ</li> <li>พัน</li> <li>รับ</li> <li>พัน</li> <li>รับ</li> <li>พัน</li> <li>รับ</li> <li>พัน</li> <li>รับ</li> <li>พัน</li> <li>รับ</li> <li>พัน</li> <li>รับ</li> <li>พัน</li> <li>รับ</li> <li>พัน</li> <li>รับ</li> <li>พัน</li> <li>รับ</li> <li>พัน</li> <li>พัน</li></ul>                                                                                                    | ← ลอยกจับ                    | อาจารย์พงศกร หิ<br>สถิตินศ.จำ                                                                            | <mark>เาวิหยาลัย</mark><br>สู่อทลงางได<br>รัญโรจน์<br>แนกส <i>ร</i> | แทคโบ<br>ปล่งเกล่ร<br>าาพ | โลยีร<br>₀{ फि<br>ตาม     | าชม<br>hholo<br>เปิที่ | yPha<br>รับ    | Nakh   | а <b>5</b>    |
| ระดับการศึกษา : ปริญญาตรี 2 ป ต่อเนือง ปต์<br>5022031001 : การเงิน<br>รวมในระดับ<br>รรมในระดับ<br>5 0 0 0 0 0 5<br>ระดับการศึกษา : ปริญญาตรี 4 ปี ปกติ<br>5121030101 : การตลาด<br>รวมในระดับ<br>รรมใน 2 0 0 0 0 0 2<br>รูณย์ : หน้าธรกรรรมศร<br>รวมในระดับ 2 0 0 0 0 0 2<br>ระดับการศึกษา : ปวส. เร้า<br>5010030201 : การเงิน<br>5010030101 : การตลาด<br>5010030101 : การตลาด<br>5010030101 : การตลาด<br>5010030101 : การเงิน<br>5121030101 : การตลาด<br>5121030101 : การตลาด<br>512103101 : การตลาด<br>512103101 : การตลาด<br>512103101 : การตลาด<br>512103101 : การตลาด<br>512103101 : การตรกร<br>512103101 : การกรรม เกต การกรณฑร - 22 19<br>ระดับการศึกษา : ปริญญาตรี 4 ปี สนาว<br>512030101 : รูสุละพร่างประทพ English<br>41 0 0 0 22 19                                                                                                    |                              | คณะ 903 : บริหารธุรกิจ<br>มีการศึกษาที่เข้า : <b>2549 2550 2</b><br>บริหารธุรกิจ<br>สูนย์ : มทร. ธัญบุรี | <b>551 2552</b> 2553 2                                              | ¥<br>2554 2555<br>รับ พื  | 2556 25!<br><sup>14</sup> | 5 <b>7</b><br>an       | จบกาะ<br>ศึกษา | อื่นรุ | ปกติ          |
| 5 121030101: การโลน<br>รวมใน<br>รวมในระดับ<br>ระดับการศึกษา : ปริญญาตรี 4 ปี ปกติ<br>5 121030101: การตลาด<br>รวมในระดับ<br>รระดับการศึกษา : ปริญญาตรี 4 ปี ปกติ<br>5 2 0 0 0 0 0 2<br>ชุนย์ : หลัยชากรพระนคร<br>รวมในระดับ<br>ระดับการศึกษา : ปริญญาตรี 4 ปี ปกติ<br>5 121030101: การตลาด<br>5 010030201: การโลน<br>5 010030101: การตลาด<br>5 010030101: การตลาด<br>5 121030101: การตลาด<br>5 12103101: การตลาด<br>5 12103101: การตลาด<br>5 12103101: การตลาด<br>5 1 1 1 1 1 1 1 1 1 1 1 1 1 1 1 1 1 1 1                                                                                                    |                              | ระดับการศึกษา : ปริญญาตรี 2 ปี ต่                                                                        | อเนื่อง ปกติ                                                        |                           |                           |                        |                |        |               |
| ฐษย์ : มทรกรุงภาพร<br>รวมในระดับ 5 0 0 0 0 0 5<br>ระดับการศึกษา : ปริญญาตรั 4 ปี ปกติ<br>5121030101 : การตลาด 2 · · · 2<br>รวมใน 2 0 0 0 0 0 2<br>ระดับการศึกษา : ปวส. เข้า<br>5010030101 : การตลาด 40 · · 5 35<br>5010030201 : การเงิน<br>รวมในระดับ 207 0 1 0 28 178<br>รามในระดับ 207 0 1 0 28 178<br>รามในระดับ 207 0 1 0 28 178<br>รามในระดับ 207 0 1 0 28 178<br>5121030101 : การตลาด 76 · 1 · 2 73<br>5121030101 : การตลาด 76 · 1 · 2 73<br>5121030101 : การตลาด 76 · 1 · 2 73<br>5121030101 : การตลาด 76 · 1 · 2 73<br>5121030101 : การตลาด 76 · 1 · 2 73<br>5121030101 : การตลาด 76 · 1 · 2 73<br>5121030101 : การตลาด 76 · 1 · 2 73<br>512103001 : การตลาด 76 · 1 · 2 73<br>512103001 : ถารตลาด 76 · 1 · 2 73<br>512103001 : ถารตลาด 76 · 1 · 2 73<br>512103001 : ถารตลาด 76 · 1 · 2 73<br>512103001 : ถารตลาด 76 · 1 · 2 73<br>512103001 : ถารตลาด 76 · 1 · 2 73<br>512103001 : ถารถาด 77 · 2 72 40<br>512103001 : ถารถาด 77 · 2 72 40<br>512103001 : ถารถาด 77 · 2 72 40<br>512103010 : ถารถาด 77 · 2 72 40<br>512103010 : ถารถาด 77 · 2 72 19<br>512103010 : ถารถาด 77 · 2 72 19<br>512103010 : 1000000000000000000000000000000                                                                                                    |                              | 5022031001 : การเงน                                                                                      | รวมใน                                                               | 5                         | 0                         | 0                      | 0              | 0      | <b>9</b><br>5 |
| รรมันระดับ 5 0 0 0 0 0 5<br>ระดับการศึกษา : ปริญญาตรั 4 ปี ปกติ<br>5121030101 : การตลาด<br>รรมไน 2 0 0 0 0 2 2<br>รรมิน 2 0 0 0 0 2 2<br>ระดับการศึกษา : ปวัญญาตรั 4 ปี ปกติ<br>5010030010 : การมัญชี 141 - 1 - 22 118<br>รรมันระดับ 207 0 1 0 28 178<br>512103001 : การมัญชี 141 - 1 - 22 73<br>512103001 : การมัญชี 136 - 6 - 1 29<br>512103001 : รรมชารสนทศศารตลศริ 50 - 2 46<br>512103001 : รรมชารสนทศศารตลศริ 50 - 2 2 46<br>512103001 : รรมชารสนทศศารตลศริ 50 - 2 2 46<br>512103001 : รรมชารสนทศศารตลศริ 50 - 2 46<br>512103001 : รรมชารสนทศศารตลศริ 50 - 3 2 46<br>512103001 : รรมชารสนทศศารตลศริ 50 - 3 2 46<br>512103001 : รรมชารสนทศศารตลศริ 50 - 3 2 46<br>512103001 : รรมชารสนทศศารตลศริ 50 - 3 2 46<br>512103001 : รรมชารสนทศศารตลศริ 50 - 3 2 46<br>512103001 : รรมชารสนทศศารตลศริ 50 - 3 2 46<br>512103001 : รรมชารสนทศศารตลศริ 50 - 3 2 46<br>512103001 : รรมชารสนทศศารตลศริ 50 - 3 2 46<br>512103001 : รรมชารสนทศศารตลศริ 50 - 3 2 46<br>512103001 : รรมชารสนทศศารตลศริ 50 - 3 2 46<br>512103001 : รรมชารสนทศศารตลศริ 50 - 3 2 46<br>512103001 : รรมชารสนทศศารตลศริ 50 - 3 2 46<br>512103001 : รรมชารสนทศศารตลศริ 50 - 3 5 2 46<br>512103101 : รรมชารสนทศศารตลศริ 50 - 3 5 35<br>512103101 : รรมชารสนทศศารตรศริ 50 - 5 5 5 50<br>512103101 : รรมชารสนทศศารตลศริ 50 - 5 5 5 50<br>51 5 50 5 5 5 5 5 5 5 5 5 5 5 5 5 5 5 5                                                                                                    |                              | ศนย์ : มทร.กรงเทพฯ                                                                                       |                                                                     |                           |                           |                        |                |        |               |
| ระดับการศึกษา : ปริญญาทรั 4 ปี ปกติ<br>5121030101 : กรดลาด<br>รรมไน 2 0 0 0 0 2<br>รูปย์ : หญิยยกรพระนตร<br>รรมในระดับ 2 0 0 0 0 2<br>ระดับการศึกษา : ปวส. เร้า<br>5010030201 : กระจิน<br>5010030201 : กระจิน<br>5010030201 : กระจิน<br>5010030201 : กระจิน<br>5010030301 : กระจิน<br>5010030301 : กระจิน<br>5010030301 : กระจิน<br>5010030301 : กระจิน<br>5121030101 : กรดลดด<br>5121030101 : กระจิกร<br>5121030101 : กระจิกร<br>5121030101 : กระจิกร<br>5121030101 : กระจิกร<br>5121030101 : กระจิกร<br>5121030101 : กระจิกร<br>5121030101 : กระจิกร<br>5121030101 : กระจิกร<br>5121030101 : กระจิกร<br>5121030101 : กระจิกร<br>5121030101 : กระจิกร<br>5121030201 : ระบบสารสนเทศการคลเพิวเตอร์<br>50 2 48<br>5121030201 : ระบบสารสนเทศการคลเพิวเตอร์<br>50 2 48<br>5121030201 : ระบบสารสนเทศการคลเพิวเตอร์<br>50 2 48<br>5121030201 : ระบบสารสนเทศการคลเพิวเตอร์<br>42 4 38<br>512103101 : กระจิน<br>512103101 : กระจิน<br>512103101 : กระจิน<br>512103101 : กระจิน<br>512103101 : ระบบสารสนเทศการคลเพิวเตอร์<br>42 4 38<br>512103101 : กระจิน<br>512103101 : กระจิน<br>512103101 : กระจิน<br>512103101 : กระจิน<br>512103101 : ระบสารสนเทศการคลเพิวเตอร์<br>42 4 38<br>512103101 : กระจิน<br>512103101 : กระจิน<br>512103101 : ระบสารสนเทศการคลเพิวเตอร์<br>50 22 19<br>512103101 : ระบสารสนเทศการคลเพิวเตอร์<br>512103101 : ระบสารสนเทศการคลเพิวเตอร์<br>512103101 : กระจิน 51 0 8<br>512103101 : กระจิน 51 0 8<br>512103101 : กระจิน 51 0 8<br>512103101 : ระบสารสนเทศการคลเพิวเตอร์<br>512103101 : ระบสารสนเทศการคลเพิวเตอร์<br>512103101 : ระบสารสนเทศการคลเพิวเตอร์<br>512103101 : ระบสารสนเทศการคลเพิวเตอร์<br>512103101 : ระบสารสนเทศการคลเพิวเตอร์<br>512103101 : ระบสารสนเทศการคลเพิวเตอร์<br>512103101 : ระบสารสนเทศการคลเพิรเตอร์<br>512103101 : ระบสารสนเทศการคลเพิรเตอร์<br>512103101 : ระบสารสนเทศการคลเพล<br>512103101 : ระบสารสนเทศการคลเพล<br>512103101 : ระบสารสนเทศการคลเพล<br>512103101 : ระบสารสนเทศการคลเพล<br>512103101 : ระบสารสนเทศการคลเพล<br>512103101 : ระบสารสนเทศการคลเพล<br>512103101 : ระบสารสนเทศการคลเพล<br>512103101 : ระบสารสนเทศการคลเพล<br>512103101 : ระบสารสนเทศการคลเพล<br>512103101 : ระบสารสนเทศการคลเพล<br>512103101 : ระบสารสนเทศการคลเพล<br>512103101 : ระบสารสนเทศการคลเพล<br>512103101 : ระปสารสนเท                                                                                                    |                              |                                                                                                    | รวมในระดับ                                                          | 5                         | 0                         | 0                      | 0              | 0      | 5             |
| 5121030101 : การตลาด       2       -       -       -       2         รรมไน       2       0       0       0       2         ศูนย์ : หนิยยากรพระนคร       -       -       -       5       35         ระดับการศึกษา : ปวล. เข้า       5       35       5       5       35         5010030101 : การตลาด       40       -       -       5       35         5010030201 : การบัญชี       141       1       -       22       118         ระดับการศึกษา : ปริญญาตรี 4 ปี ปกติ       -       -       1       2       73         5121030101 : การตลาด       76       1       -       2       73         5121030101 : การตลาด       76       1       -       2       73         512103001 : การบัญชี       136       6       -       1       129         512103001 : กรบัญชี       50       -       -       2       40         512103001 : กรบัญชี       50       -       2       40         512103001 : กรบัญชี       50       -       2       40         512103001 : กรบัญชี       51       0       -       2       40         512103001 : กรบัญชี       ระบัญญาตรี 4 ปี สมท <td></td> <td>ระดับการศึกษา : ปริญญาตรี 4 ปี ป</td> <td>กติ</td> <td></td> <td></td> <td></td> <td></td> <td></td> <td></td>                                                                                                    |                              | ระดับการศึกษา : ปริญญาตรี 4 ปี ป                                                                         | กติ                                                                 |                           |                           |                        |                |        |               |
| รรมใน 2 0 0 0 0 2<br>รูปมี้ : หมิมขอกรพระนคร<br>ระดับการศึกษา : ปวล. เร้า<br>5010030101 : การตลาด<br>40 5 355<br>5010030201 : การเงิน<br>5010030301 : การบัญชี 141 - 1 - 22 118<br>ระดับการศึกษา : ปริญญาตรี 4 ปี ปกติ<br>5121030101 : การตลาด<br>5121030101 : การตลาด<br>5121030101 : การตลาด<br>512103001 : ระบบสารสนเทศทางคามพิจเตลร์<br>50 - 1 2 73<br>512103001 : การบัญชี 13 ปกติ<br>512103001 : การบัญชี 136 - 6 - 1 29<br>512103001 : การบัญชี 136 - 6 - 1 29<br>512103001 : การบัญชี 136 - 6 - 1 29<br>512103001 : การบัญชี 136 - 6 - 1 29<br>512103001 : การบัญชี 136 - 6 - 1 29<br>512103001 : การบัญชี 136 - 6 - 1 129<br>512103001 : การบัญชี 136 - 6 - 1 129<br>512103101 : การบัญชี 136 - 6 - 1 129<br>512103101 : การบัญชี 136 - 6 - 1 129<br>512103101 : การบัญชี 136 - 6 - 1 129<br>512103101 : การบัญชี 136 - 6 - 1 129<br>512103101 : การบัญชี 136 2 130<br>512103101 : การบัญชี 136 2 130<br>512103101 : การบัญชี 14                                                                                                    |                              | 5121030101 : การตลาด                                                                                     |                                                                     | 2                         |                           |                        |                |        | 2             |
| ฐนย์ : หณิษยการพระนคร<br>ระดับการศึกษา : ปวส. เข้า<br>5010030101: การตลาด 40 · · · 5 355<br>5010030201: การเงิน 26 · · 1 255<br>5010030301: การเงิน 26 · · 1 222 118<br>26 · · · 1 252<br>5010030301: การเงินชี 141 · 1 · 222 118<br>27 มในระดับ 207 0 1 0 28 178<br>ระดับการศึกษา : ปริญญาตรี 4 ปี ปกติ<br>5121030401: การตลกด 76 · 1 · 2 73<br>5121030401: การเงินชี 136 · 6 · 1 129<br>5121030401: การเงินชี 136 · 6 · 1 129<br>5121030401: การเงินชี 136 · 6 · 1 129<br>5121030401: การเงินชี 136 · 6 · 1 129<br>5121030401: ระบบสารสนเทศกางกลมพิจเตลร์ 50 · · · 2 48<br>5121030801: ระบบสารสนเทศกางกลมพิจเตลร์ 41 · · 1 40<br>5121030901: ระบบสารสนเทศกางกลมพิจเตลร์ 42 · · 2 40<br>5121030901: ระบบสารสนเทศกางกลมพิจเตลร์ 42 · · · 4 38<br>5121031011: กาษาลังกฤษฐรกิจ<br>5121031201: การเงิน 50 · · 6 44<br>5121031201: การเงิน 50 · · 6 44<br>5121031201: การเงิน 50 · · · 6 44<br>5121031201: การเงิน 50 · · · 22 19<br>5123030101: ธุรกิจระหว่างประเทศ English 41 · · 22 19<br>ระดับการศึกษา: ปริญญาตรี 4 ปี สมาร                                                                                                    |                              |                                                                                                    | รวมใน                                                               | 2                         | 0                         | 0                      | 0              | 0      | 2             |
| รรคับการศึกษา : ปวล. เข้า<br>5010030101 : กรดลาด<br>5010030201 : กรเงิน<br>5010030201 : กรเงิน<br>5010030301 : กรเงิน<br>5010030301 : กรเงิน<br>5010030301 : กรเงิน<br>5010030301 : กรเงิน<br>5010030301 : กรเงิน<br>50121030101 : กรดลาด<br>5121030101 : กรดลาด<br>5121030401 : กรรโญเชี<br>5121030401 : กรรโญเชี<br>5121030601 : กรรโญเชี<br>5121030601 : ระบบสารสนเทศทางกรณฑิจเตอร์<br>510 2<br>5121030601 : ระบบสารสนเทศทางกรณฑิจเตอร์<br>510 2<br>5121030701 : ระบบสารสนเทศทางกรณฑิจเตอร์<br>510 2<br>48<br>5121030901 : ระบบสารสนเทศทางกรณฑิจเตอร์<br>512 4<br>512103101 : การเงิน<br>50 6<br>44<br>50 6<br>512103101 : กรเงิน<br>50 6<br>512103101 : กรเงิน<br>50 6<br>512103101 : กรเงิน<br>50 6<br>512103101 : กรเงิน<br>50 6<br>512103101 : กรเงิน<br>50 6<br>512103101 : กรเงิน<br>50 6<br>512103101 : กรเงิน<br>50 6<br>512103101 : กรเงิน<br>50 22<br>512103101 : กรเงิน<br>50 22<br>512103101 : กรเงิน<br>512103101 : กรเงิน<br>50 22<br>510<br>512103101 : กรเงิน<br>512103101 : กรเงิน<br>512103101 : กรเงิน<br>512103101 : กรเงิน<br>512103101 : กรเงิน<br>50 22<br>510<br>512103101 : กรเงิน<br>512103101 : กรเงิน                                                                                                    |                              | ศูนย์ : พณิชยการพระนคร                                                                                   |                                                                     |                           |                           |                        |                |        |               |
| ระดับการศึกษา : ปวส. เข้า<br>5010030101 : การตลาด 40 · · · 5 35<br>5010030201 : การเงิน 26 · · 1 25<br>5010030301 : การบัญชี 141 · 1 · 22 118<br>รมในระดับ 207 0 1 0 28 178<br>ระดับการศึกษา : ปริญญาตรี 4 ปี ปกติ<br>5121030101 : การตลาด 76 · 1 · 2 73<br>5121030401 : การตัดการ 104 · 1 · 5 98<br>5121030601 : การบัญชี 136 · 6 · 1 129<br>5121030701 : ระบบสารสนเทศทางการเพิ่งเตอร์ 40 · · 2 48<br>5121030801 : ระบบสารสนเทศทางการเพิ่งเตอร์ 41 · · 2 48<br>5121030801 : ระบบสารสนเทศทางการเพิ่งเตอร์ 41 · · 2 48<br>5121030801 : ระบบสารสนเทศทางการเพิ่งเตอร์ 42 · · 2 48<br>5121030801 : ระบบสารสนเทศทางการเพิ่งเตอร์ 42 · · 2 40<br>5121030911 : การเงิน 50 · · 5 6 44<br>5121031011 : การเงิน 50 · · 5 6 44<br>5121031011 : การเงิน 50 · · 5 6 44<br>5121031011 : การเงิน 50 · · 5 7 2 48<br>512103101 : การเงิน 50 · · 5 7 2 48<br>512103101 : การเงิน 70 541 0 8 0 23 510<br>ระดับการศึกษา : ปริญญาตรี 4 ปี สมาร                                                                                                    |                              |                                                                                                    | รวมในระดับ                                                          | 2                         | 0                         | 0                      | 0              | 0      | 2             |
| 5010030101: การตลาด       40       -       -       5       35         5010030201: การเงิน       26       -       -       1       25         5010030301: การบัญชี       141       -       1       -       22       118         ระดับการศึกษา: ปริญญาตรี 4 ปี ปกติ       1       0       28       178         ระดับการศึกษา: ปริญญาตรี 4 ปี ปกติ       -       -       2       73         5121030101: การตลาด       76       -       1       -       2       73         5121030401: การตัดการ       104       -       1       -       5       98         5121030601: สรบมสารสนเทศการคลเพิวเตอร์       136       6       -       1       129         5121030601: สรบมสารสนเทศการคลเพิวเตอร์       41       -       -       2       48         5121030801: ระบบสารสนเทศการคลเพิวเตอร์       42       -       -       2       40         512103101: สรบสารสนเทศการคลเพิวเตอร์       42       -       -       4       38         512103101: การเงิน       50       -       -       6       44         512103101: การเงิน       50       -       -       6       44         512103101: การเงิน       51       5                                                                                                    |                              | ระดับการศึกษา : ปวส. เช้า                                                                                |                                                                     |                           |                           |                        |                |        |               |
| 5010030201: การเงิน       26       -       -       1       25         5010030301: การบัญชี       141       -       1       -       22       118         ระดับการศึกษา: ปริญญาตรี 4 ปี ปกติ       5121030101: การตลาด       76       -       1       -       2       73         5121030401: การจัดการ       104       -       1       -       2       73         5121030601: การบัญชี       136       6       -       1       129         5121030701: ระบบสารสนเทศทางคลามพิวเตอร์       50       -       -       2       48         5121030801: การบัญชี       136       6       -       1       129         5121030701: ระบบสารสนเทศทางคลามพิวเตอร์       41       -       -       2       48         5121030801: ระบบสารสนเทศทางคลามพิวเตอร์       42       -       -       2       40         5121030901: ระบบสารสนเทศทางคลามพิวเตอร์       42       -       -       4       38         512103101: การเงิน       50       -       -       6       44         รวมในระดับ       541       0       8       0       23       510         ระดับการศึกษา: ปริญญาตรั 4 ปี สมา       -       -       22       19 <td< td=""><td></td><td>5010030101 : การตลาด</td><td></td><td>40</td><td></td><td></td><td></td><td>5</td><td>35</td></td<>                                                                                                    |                              | 5010030101 : การตลาด                                                                                     |                                                                     | 40                        |                           |                        |                | 5      | 35            |
| รับกับ30301: การบัญชาตรี 4 ปี ปกติ<br>ระดับการศึกษา : ปริญญาตรี 4 ปี ปกติ<br>5121030101: การตัดการ<br>5121030401: การจัดการ<br>5121030601: การบัญชี<br>5121030601: การบัญชี<br>5121030601: การบัญชี<br>5121030601: ระบบสารสนเทศทางการคนพิวเตอร์<br>5121030801: ระบบสารสนเทศทางการคนพิวเตอร์<br>5121030801: ระบบสารสนเทศทางการคนพิวเตอร์<br>5121030801: ระบบสารสนเทศทางการคนพิวเตอร์<br>5121030901: ระบบสารสนเทศทางการคนพิวเตอร์<br>5121030901: ระบบสารสนเทศทางการคนพิวเตอร์<br>5121030901: ระบบสารสนเทศทางการคนพิวเตอร์<br>5121030901: ระบบสารสนเทศทางการคนพิวเตอร์<br>512103101: การกรีก<br>512103101: การกรีกรีก<br>512103101: การกรีก<br>512103101: การกรีกรีก<br>512103101: การกรีก<br>512103101: การกรีกรีก<br>512103101: การกรีก<br>512103101: การกรีกรีกรีกรีกรีกรีก<br>51210310101: การกรีกรีกรีกรีกรีกร |                              | 5010030201 : การเงิน<br>5010020201 :ชั่งเชี                                                              |                                                                     | 26                        | -                         |                        |                | 1      | 25            |
| ระดับการศึกษา : ปริญญาตรี 4 ปี ปกติ<br>ระดับการศึกษา : ปริญญาตรี 4 ปี ปกติ<br>5121030101 : การตลาด<br>5121030601 : การจัดการ<br>5121030601 : การจัดการ<br>5121030701 : ระบบสารสนเทศทางคลมพิวเตอร์<br>5121030801 : ระบบสารสนเทศทางคลมพิวเตอร์<br>5121030801 : ระบบสารสนเทศทางคลมพิวเตอร์<br>5121030901 : ระบบสารสนเทศทางคลมพิวเตอร์<br>5121030901 : ระบบสารสนเทศทางคลมพิวเตอร์<br>41 2 73<br>5121030701 : ระบบสารสนเทศทางคลมพิวเตอร์<br>512103101 : ภาษาอังกฤษธุรกิจ<br>512103101 : ภาษาอังกฤษธุรกิจ<br>512103101 : การเงิน<br>5123030101 : ธุรกิจระทว่างประเทศ<br>5123030101 : ธุรกิจระทว่างประเทศ<br>5123030101 : ธุรกิจระทว่างประเทศ<br>5123030101 : ธุรกิจระทว่างประเทศ<br>5123030101 : ธุรกิจระทว่างประเทศ<br>5123030101 : ธุรกิจระทว่างประเทศ<br>5123030101 : รุรกิจระทว่างประเทศ<br>5123030101 : รุรกิจระทว่างประเทศ<br>512303101 : รุรกิจระทว่างประเทศ<br>512303101 : รุรกิจระทว่างประเทศ<br>512303101 : รุรกิจระทว่างประเทศ<br>512303101 : รุรกิจระทว่างประเทศ<br>512303101 : รุรกิจระทว่างประเทศ<br>512303101 : รุรกิจระทว่างประเทศ<br>512303101 : รุรกิจระทว่างประเทศ<br>512303101 : รุรกิจระทว่างประเทศ<br>512303101 : รุรกิจระทว่างประเทศ<br>512303101 : รุรกิจระทว่างประเทศ<br>512303101 : รุรกิจระทว่างประเทศ<br>512303101 : รุรกิจระทว่างประเทศ<br>512303101 : รุรกิจระทว่างประเทศ<br>512310 : รุรกิจระทว่างประเทศ<br>512310 : รุรกิจระทว่างประเทศ<br>512310 : รุรกิจระทว่างประเทศ<br>512310 : รุรกิจระทว่างประเทศ<br>512310 : รุรกิจระทว่างประเทศ<br>512310 : รุรกิจระทุ รุรกิจระทุ                                                                                                    |                              | 5010030301 : การปญช                                                                                      | ຕາມໃນເຫຼະອັນ                                                        | 207                       | 0                         | 1                      | 0              | 22     | 170           |
| ระสบบารพบษา       บระสบบารพบษา       5121030101 : การตลาด       76       1       -       2       73         5121030401 : การจัดการ       104       1       -       5       98         5121030601 : การบัญชี       136       6       -       1       129         5121030701 : ระบบสารสนเทศทางกลมพิวเตอร์       50       -       -       2       48         5121030801 : ระบบสารสนเทศทางกลมพิวเตอร์       41       -       -       1       40         5121030901 : ระบบสารสนเทศทางกลมพิวเตอร์       42       -       -       2       40         5121030901 : ระบบสารสนเทศทางกลมพิวเตอร์       42       -       -       4       38         512103101 : ภาษาอังกฤษฐรกิจ       50       -       -       6       44          รวมในระดับ       541       0       8       0       23       510         ระดับการศึกษา : ปริญญาตรี 4 ปี สมทร       -       -       22       19         รรมในระดับ       41       0       0       0       22       19         ระดับการศึกษา : ปริญญาตรี ที่มี เรียบโอน       1       0       0       0       22       19         ระดับการศึกษา : ปริญญาตรีกษา       1       1       0       0<                                                                                                    |                              | กระสังเวลาสี่องเล : ปลิสเตเลตลี 4 มี ป                                                                   | S IN FRACUD                                                         | 207                       | U                         |                        | 0              | 20     | 170           |
| 5121030101: การจัดการ       104       1       5       98         5121030601: การจัดการ       104       1       5       98         5121030601: การบัญชี       136       6       1       129         5121030701: ระบบสารสนเทศทางคลมพิวเตอร์       50       -       2       48         5121030801: ระบบสารสนเทศทางคลมพิวเตอร์       41       -       1       40         5121030901: ระบบสารสนเทศทางคลมพิวเตอร์       42       -       2       40         5121030901: ระบบสารสนเทศทางคลมพิวเตอร์       42       -       4       38         512103101: ภาษาอังกฤษฐรกิจ       50       -       6       44         5121031201: การเงิน       50       -       6       44         5121031201: การเงิน       50       -       6       44         5123030101: ธุรกิจระทว่างประบุญาครี 4 ปี สมทา       5123030101: ธุรกิจระทว่างประบุญาครี 4 ปี สมทา       -       22       19         รวมในระดับ       41       0       0       022       19         ระดับการศึกษา: ปริมุญาครีเทียบโอน       1คติ       -       22       19                                                                                                    |                              | 5121030101 : 005m000                                                                                     | 091                                                                 | 76                        |                           | 1                      |                | 2      | 72            |
| 5121030601 : การบัญชี       136       6       1       129         5121030701 : ระบบสารสนเทศทางคลมพิวเตอร์       50       -       2       48         5121030801 : ระบบสารสนเทศทางคลมพิวเตอร์       41       -       1       40         5121030901 : ระบบสารสนเทศทางคลมพิวเตอร์       42       -       2       40         5121030901 : ระบบสารสนเทศทางคลมพิวเตอร์       42       -       2       40         5121030901 : ระบบสารสนเทศทางคลมพิวเตอร์       42       -       -       4       38         512103101 : ภาษาอังกฤษฐรกิจ       50       -       6       44         รวมในระดับ       541       0       8       0       23       510         ระดับการศึกษา : ปริญญาตรี 4 ปี สมทา         5123030101 : ธุรกิจระหว่างประเทศ         รวมในระดับ       41       0       0       22       19         รรมในระดับ       41       0       0       22       19         ระดับการศึกษา : ปริญญาตรี ที่ยาโดย         รรมในระดับ       41       0       0       22       19                                                                                                    |                              | 5121030401 : การจัดการ                                                                                   |                                                                     | 104                       |                           | i                      |                | 5      | 98            |
| 5121030701 : ระบบสารสนเทศทางคลมพิวเตอร์       50       -       -       2       48         5121030801 : ระบบสารสนเทศทางคลมพิวเตอร์       41       -       -       1       40         5121030901 : ระบบสารสนเทศทางคลมพิวเตอร์       42       -       -       2       40         5121030901 : ระบบสารสนเทศทางคลมพิวเตอร์       42       -       -       4       38         5121031101 : ภาษาอังกฤษธุรกิจ       42       -       -       6       44         5121031201 : การเงิน       50       -       6       44         ระดับการศึกษา : ปริญญาครี 4 ปี สมทา       5123030101 : รุรกิจระหว่างประเทศ English       41       -       -       22       19         ระดับการศึกษา : ปริญญาครีมทียบโอน       กติ       -       10       0       0       22       19                                                                                                    |                              | 5121030601 : การบัญชี                                                                                    |                                                                     | 136                       |                           | 6                      |                | 1      | 129           |
| 5121030801 : ระบบสารสนเทศทางคลมพิวเตอร์       41       -       -       1       40         5121030901 : ระบบสารสนเทศทางคลมพิวเตอร์       42       -       -       2       40         5121031101 : ภาษาอังกฤษฐรกิจ       42       -       -       4       38         5121031201 : การเงิน       50       -       -       6       44         ระดับการศึกษา : ปริญญาตรี 4 ปี สมทา         ระดับการศึกษา : ปริญญาตรี 4 ปี สมทา         5123030101 : ธุรกิจระหว่างประเทศ English       41       -       -       22       19         ระดับการศึกษา : ปริญญาตรี 4 ปี สมทา         รามในระดับ       41       0       0       22       19         รามในระดับ       41       0       0       22       19         ระดับการศึกษา : ปริญญาตรีมทียบโอน                                                                                                    |                              | 5121030701 : ระบบสารสนเทศษ                                                                               | างคอมพิวเตอร์                                                       | 50                        |                           |                        |                | 2      | 48            |
| 5121030901 : ระบบสารสนเทศทางคล่มพิวเตอร์       42       -       -       2       40         5121031101 : ภาษาอังกฤษฐรกิจ       42       -       -       4       38         5121031201 : การเงิน       50       -       -       6       44         ระดับการทึกษา : ปริญญาตรี 4 ปี สมทาง         ระดับการทึกษา : ปริญญาตรี 4 ปี สมทาง         ระดับการทึกษา : ปริญญาตรี 4 ปี สมทาง         ระดับการทึกษา : ปริญญาตรี 4 ปี สมทาง         ระดับการทึกษา : ปริญญาตรี 4 ปี สมทาง         ระดับการทึกษา : ปริญญาตรี 4 ปี สมทาง         ระดับการทึกษา : ปริญญาตรี 4 ปี สมทาง         ระดับการทึกษา : ปริญญาตรี 4 ปี สมทาง         ระดับการทึกษา : ปริญญาตรี 4 ปี สมทาง         ระดับการทึกษา : ปริญญาตรี 4 ปี สมทาง         ระดับการทึกษา : ปริญญาตรี 4 ปี สมทาง         ระดับการทึกษา : ปริญญาตรี 4 ปี สมทาง         ระดับการทึกษา : ปริญญาตรี 4 ปี สมทาง         ระดับการทึกษา : ปริญญาตรี 4 ปี ติ         0       0       0       0       22       19         ระดับการทึกษา : ปริญญาตรี ที่ยา โดง                                                                                                    |                              | 5121030801 : ระบบสารสนเทศท                                                                               | างคลมพิวเตอร์                                                       | 41                        | •                         |                        |                | 1      | 40            |
| 51/103101 : ภาษาองกฤษธุรกจ     42     -     -     4     38       5121031201 : การเงิน     50     -     -     6     44       รวมในระดับ     541     0     8     0     23     510       ระดับการศึกษา : ปริญญาตรี 4 ปี สมทบ     5123030101 : ธุรกิจระหว่างประเทศ English     41     -     -     22     19       รวมในระดับ     41     0     0     0     22     19       ระดับการศึกษา : ปริญญาตรีมทียบโอน     1กติ     -     -     22     19                                                                                                    |                              | 5121030901 : ระบบสารสนเทศท<br>5121031101                                                                 | าางครมพิวเตอร์                                                      | 42                        | •                         | •                      |                | 2      | 40            |
| เกิดจะหน้า         เกิดจะหน้า         เกิดจะ                                                                                                    |                              | 5121031101 : ภาษาอิงกฤษฐรกิจ<br>5121031201 : กาษาอิงกฤษฐรกิจ                                             |                                                                     | 42<br>50                  | •                         | •                      | •              | 4<br>6 | 38<br>A A     |
| ระดับการศึกษา : ปริญญาตรี 4 ปี สมทา<br>5123030101 : ธุรกิจระหว่างประเทศ [English <b>41 22 19</b><br>รวมในระดับ 41 0 0 0 22 19<br>ระดับการศึกษา : ปริญญาตรีเทียบโอน ปกติ                                                                                                    |                              | 5121051201 . 11156314                                                                                    | รามในจะดับ                                                          | 541                       | 0                         | 8                      | 0              | 23     | 510           |
| รายบารที่กษา : ปริญญาตรี 1 มี ตุลกิจ<br>5123030101 : ธุลกิจระหว่างประเทศ English 41 0 0 0 22 19<br>รวมในระดับ 41 0 0 0 22 19                                                                                                    |                              | ระดับการสึกนา : ปริกเกเวตรี 4 ปี ส                                                                       | 31919<br>9 9 9 9 9 9 9 9 1 1 1 1 1 1 1 1 1 1                        | 511                       | 0                         | 0                      | 0              | 20     | 010           |
| รวมในระดับ 41 0 0 22 19<br>ระดับการศึกษา : ปริญญาตรีเทียบโอน ปกติ                                                                                                    |                              | 5123030101 : ธุรภิตระหว่างประเ                                                                           | ne (English                                                         | 41                        |                           |                        |                | 22     | 19            |
| ระดับการศึกษา : ปริญญาตรีเทียบโอน ปกติ                                                                                                    |                              | CIECCOLOT, gaine avita Id Dave                                                                           | รวมในระดับ                                                          | 41                        | 0                         | 0                      | 0              | 22     | 19            |
|                                                                                                    |                              | ระดับการศึกษา : ปริญญาตรีเทียบโ                                                                          | อน ปกติ                                                             |                           |                           |                        |                |        |               |

ตัวอย่าง ท่านสามารถ คลิกที่ปีการศึกษา เพื่อทำการเลือกปีการศึกษาที่ท่านต้องการดูสถิติ

#### แสดงความคิดเห็น

| 🖉 สำนักส่งเสริมวิชาการและงาน | ทะเบียน - Windows Internet Explorer                                                   |
|------------------------------|---------------------------------------------------------------------------------------|
| 📀 🗸 🖉 http://reg.rmu         | .tp.ac.th/registrar/suggestion_1.asp?avs1069683393=49                                 |
| File Edit View Favorites     | Tools Help                                                                            |
| 😭 🕸 🌈 สำนักส่งเสริมวิชากา    | รและงานทะเบียน                                                                        |
|                              | มหาวิทยาลัยเทคโบโลยีราชมงคลพระบคร<br>Rajananyala University of technology Phra Nakhon |
|                              | P. T. P. D. 2 9 99 99 90 10 10 10 10 10 10 10 10 10 10 10 10 10                       |
| 🗕 คอยกจับ                    | ศุกร์ 16 กรกฎาคม, 2553                                                                |
|                              | 1. พิมพ์ข้อความที่จะทำการส่งลง                                                        |
|                              | ในช่องว่าง                                                                            |
|                              |                                                                                       |
|                              |                                                                                       |
|                              | ท่านสามารถระบข้อความได้สงสดไม่เกิน 255 ตัวอักษร                                       |
|                              | จำนวนตัวอักษร 0                                                                       |
|                              | 2. คลิกส่งข้อความเพื่อส่งความ                                                         |
|                              | คิดเห็นให้เจ้าหน้าที่                                                                 |
|                              | ความคิดเห็นที่ส่งไปแล้ว                                                               |
|                              | วัน เวลา ขึ้อ                                                                         |
|                              | 30-04-2010 12:09 <mark>คำถาม</mark> อยากให้เกรดออกเร็วกว่านี้ได้<br>คำตอบ             |
|                              | 26-06-2008 11:38 <sub>คำถาม</sub> ผมได้ทดลองใช้ความคิด<br>คำตอบ                       |
|                              | 13-10-2005 19:38 <mark>ดำถาม</mark> 05530450/SECTION: 2 = 5279190<br>ดำตอบ            |
|                              | 19:30 <mark>คำถาม</mark> 05530361/SECTION: 1 = 218559<br>คำตอบ                        |
|                              | 18:59 <mark>ดำถาม</mark> 05530361/SECTION: 2 = 895348<br>ดำตอบ                        |
|                              | 10-10-2005 11:18 <mark>ดำถาม</mark> xxxxcxcxcxcx<br>ดำตอบ                             |

#### สถิติการเข้าใช้ระบบ

| 🖉 สำห | นักส่ง         | เสริมวิร | ราการและงาา             | เทะเบียน - W                                                        | inde                                     | ows Int                                           | ernet Explorer                                                                                                    |                                                                                                    |                                                              |                       |
|-------|----------------|----------|-------------------------|---------------------------------------------------------------------|------------------------------------------|---------------------------------------------------|----------------------------------------------------------------------------------------------------|----------------------------------------------------------------------------------------------------|--------------------------------------------------------------|-----------------------|
| G     | 0              | - 🦉      | http://reg.rm           | utp.ac.th/regis                                                     | trar/                                    | webuser <sub>.</sub>                              | _list.asp?cmd=2&avs106968339                                                                                                    | 93=52                                                                                                    |                                                              |                       |
| File  | Edit           | View     | Favorites               | Tools Help                                                          |                                          |                                                   |                                                                                                    |                                                                                                    |                                                              |                       |
| *     | Â              | 🏉 สาน    | ์กส่งเสริมวิชา <b>ก</b> | ารและงานทะเบ้                                                       | ยน                                       |                                                   |                                                                                                    |                                                                                                    |                                                              |                       |
|       | ĺ              |          | )                       | ena                                                                 | <b>1</b> 5                               | <mark>б</mark> ws                                 | <mark>มหาวิทยาลัย</mark><br>Rajananala (<br>ศกร หิรัญโรจน์                                                                                                    | <b>inelula</b><br>bivenig of t                                                                               | <mark>578UNAAWS</mark><br>Echnology Phro N                   | <b>zuns</b><br>lakhon |
| F     | <b>ស</b> ្តនារ | าลับ     |                         | <b>র্বে</b><br>ประ                                                  | ถิ์<br>เจ๋าเ<br>วัน                      | ิจิก<br><sub>ดือน</sub>                           | <b>ารเข้าใช้ระ</b><br>กรกฎาคม 2553 ▶—                                                                                                    | บบของ                                                                                                    | งท่าน <sup>์</sup>                                           |                       |
|       |                |          |                         | ลำดับ                                                               | ที่                                      | เวลา                                              | หมายเหตุ                                                                                                    | ุ จาก(IP)                                                                                                    | ตรวจสอบข้อมูลโดย                                             | หมายเหตุ              |
|       |                |          |                         | 1                                                                   | 6                                        | 15:25                                             | เข้าสู่ระบบสำเร็จ                                                                                                    | 203.158.153.108                                                                                              |                                                              |                       |
|       |                |          |                         | 2                                                                   |                                          | 15:25                                             | เข้าสู่ระบบโดยใช้สิทธิ์ อาจารย์                                                                                                    | 203.158.153.108                                                                                              |                                                              |                       |
|       |                |          |                         | 3                                                                   | 12                                       | 07:48                                             | เข้าสู่ระบบสำเร็จ                                                                                                    | 203.158.152.141                                                                                              |                                                              |                       |
|       |                |          |                         | 4                                                                   |                                          | 07:48                                             | เข้าสู่ระบบโดยใช้สิทธิ์ อาจารย์                                                                                                    | 203.158.152.141                                                                                              |                                                              |                       |
|       |                |          |                         | 5                                                                   | 13                                       | 14:20                                             | ไม่สามารถเข้าสู่ระบบ รหัสผ่าน                                                                                                    | 172.16.26.97                                                                                                 |                                                              |                       |
|       |                |          |                         | 6                                                                   | 16                                       | 09:12                                             | เข้าสู่ระบบสำเร็จ                                                                                                    | 203.158.152.148                                                                                              |                                                              |                       |
|       |                |          |                         | 7                                                                   |                                          | 09:12                                             | เข้าสู่ระบบโดยใช้สิทธิ์ อาจารย์                                                                                                    | 203.158.152.148                                                                                              |                                                              |                       |
|       |                |          |                         | 8                                                                   |                                          | 14:15                                             | เข้าสู่ระบบสำเร็จ                                                                                                    | 172.20.2.71                                                                                                  |                                                              |                       |
|       |                | ision    | let                     | 9<br>to top<br>- การแสดง<br>และชนาด<br>- ท่านเข้าสู่เ<br>contact st | of เ<br>ผลที่เ<br>ความ<br>ระบบเ<br>aff : | 14:16<br>page<br>กว้างหน้<br>เรียบร้อย<br>แผนกหะเ | เขาสูระบบเดยเชสทร อาจารย<br>เนะนำให้ใช้ browser เป็น Intern<br>เจอ (Screen Area) เป็น 1024x76<br>แล้ว หากท่านไม่ได้ใช้งานระบบน<br>บิยนวิชาการ<br>คลิกที่ ปุ่ม | า72.20.2.71<br>et Explorer Version 5<br>8 pixels<br>ภาษเกิน 15 นาที ท่าน <sup>:</sup><br><b>สามเหลี่ยม ห</b> | .0ชิ้นไป<br>จังถูกให้ออกจากระบบโดยอัตโ<br><b>น้ำเดือนและ</b> | หมัติ                 |
|       |                |          |                         |                                                                     |                                          |                                                   | าไเพื่อเอื้อเ                                                                                                    | าเดือนและจี่ใน                                                                                               | แการเข้าด                                                    |                       |

สอบถามเพิ่มเติมได้ที่ กลุ่มทะเบียนและประมวลผล สำนักส่งเสริมวิชาการและงานทะเบียน

สถิติการเข้าใช้ระบบของท่าน

● คุณละมัย, คุณคเณศและคุณชรัมภ์ โทร. 02-282-9009 ต่อ 6301, 6302,6304 Fax : ต่อ 6303

# บันทึกความเข้าใจ